# HARD SOUTH STATES AND A MARKED AND A MARKED

2007

"

INTERNET

,,

## 681.3

,

#### Internet

· · · · · · ·,

· · · , · ·, · · · , ·

· · · , ·

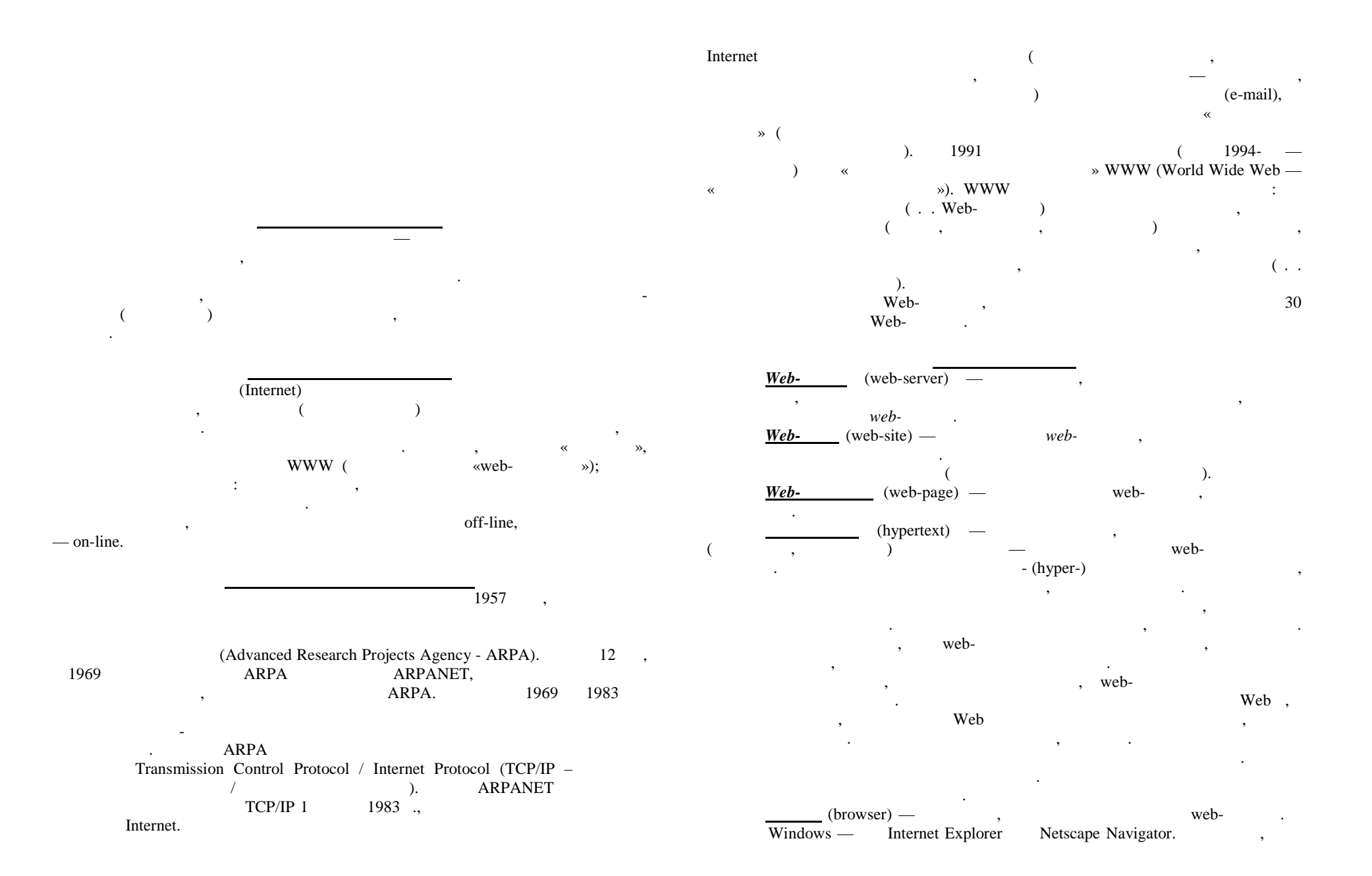

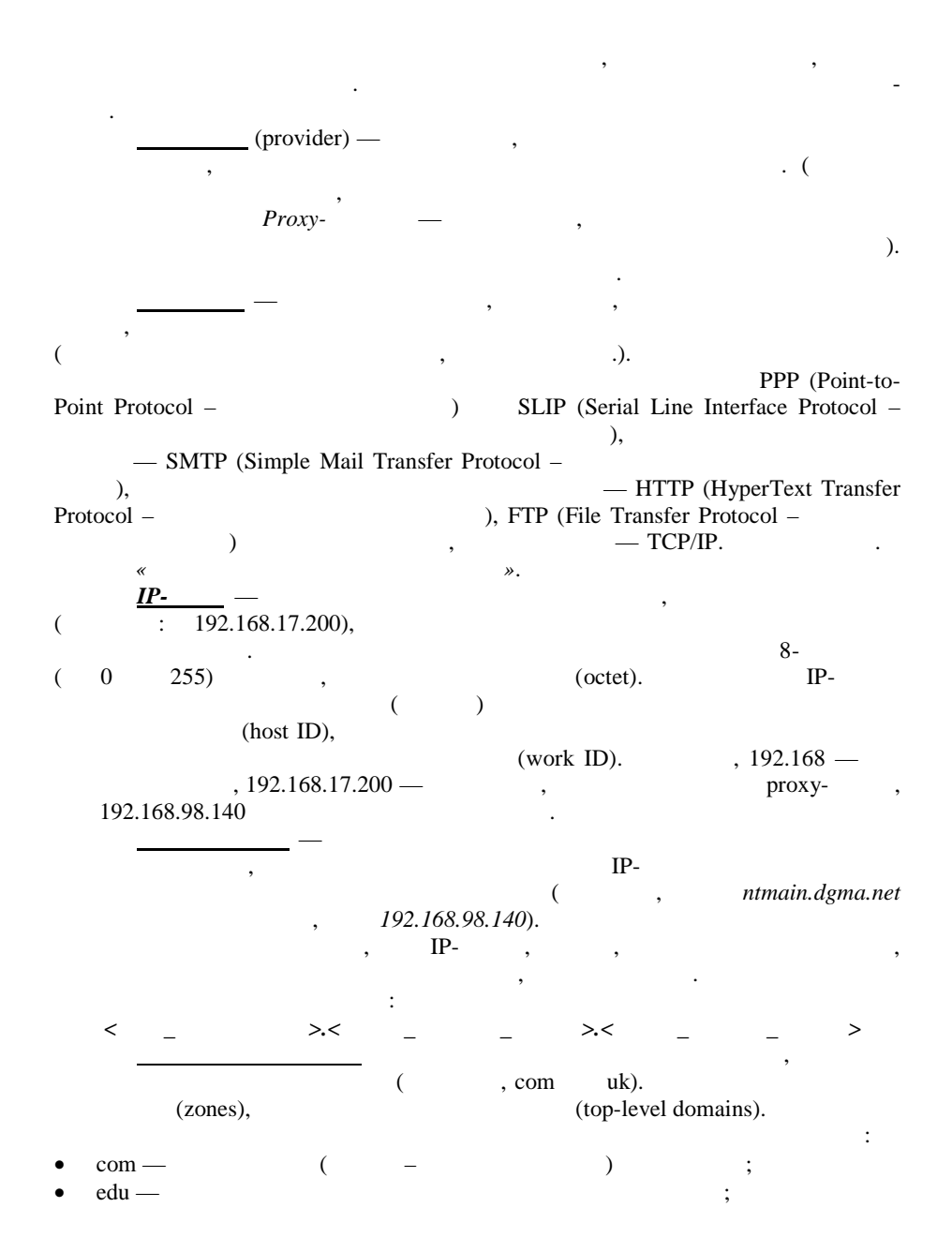

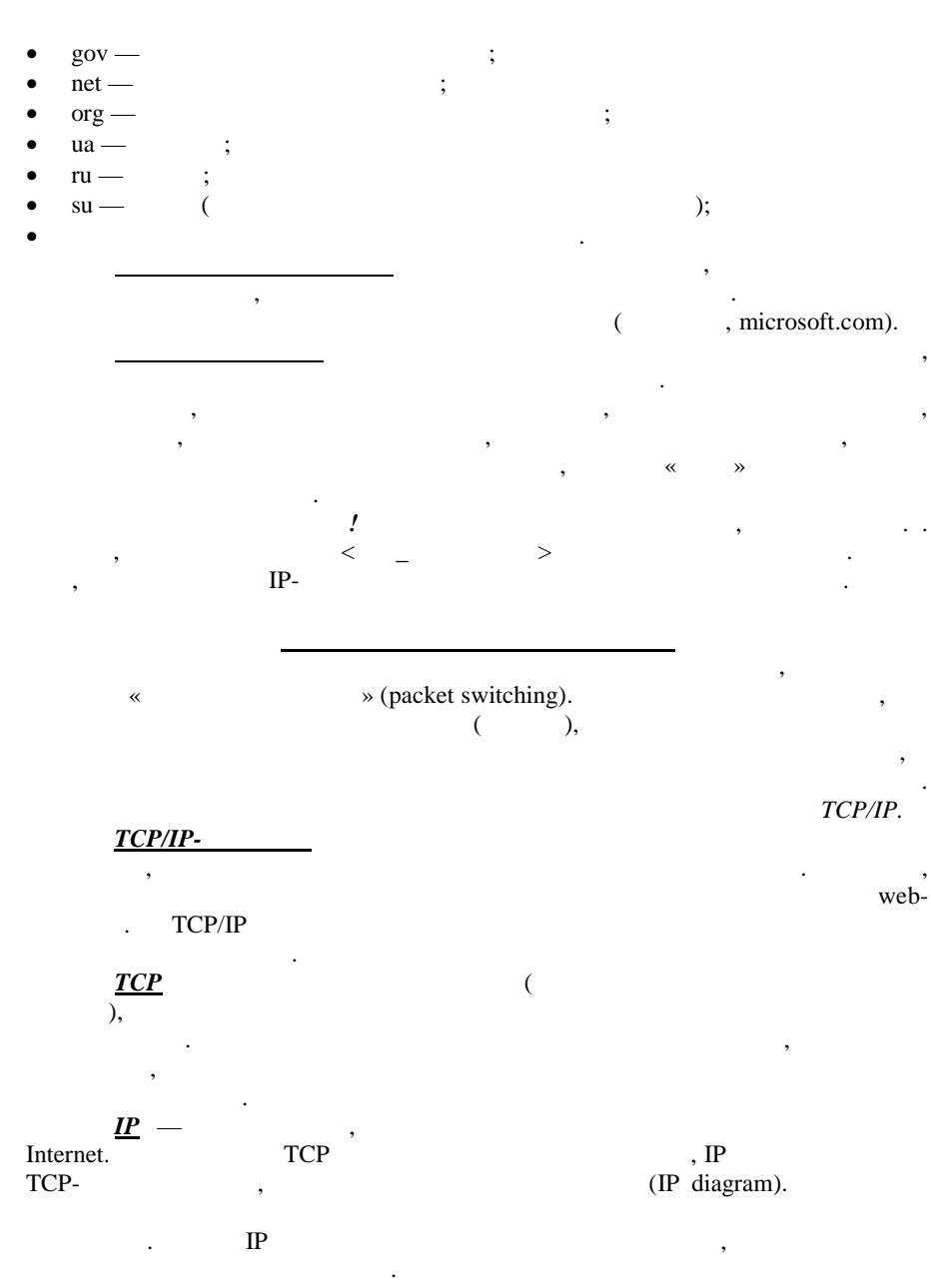

, <u>TCP/I</u>P-, , <u>Internet</u> , , ( ) , , .

, <u>http://gateway:12000/gasette/</u> « », <u>http://gateway:5678/</u> — , (<u>http://192.168.17.200)</u>. ;

«- v !» « 'ITT-'-+++!». — « !»,

DOS-866 — DOS ( );
KOI8-R — ,
Windows-1251 — Windows- ,
iso — ,
iso — ,
iso — ,
iso — ,
iso — ,
iso — ,
iso — ,
iso — ,
iso — ,
iso — ,
iso — ,
iso — ,
iso — ,
iso — ,
iso — ,
iso — ,
iso — ,
iso — ,
iso — ,
iso — ,
iso — ,
iso — ,
iso — ,
iso — ,
iso — ,
iso — ,
iso — ,
iso — ,
iso — ,
iso — ,
iso — ,
iso — ,
iso — ,
iso — ,
iso — ,
iso — ,
iso — ,
iso — ,
iso — ,
iso — ,
iso — ,
iso — ,
iso — ,
iso — ,
iso — ,
iso — ,
iso — ,
iso — ,
iso — ,
iso — ,
iso — ,
iso — ,
iso — ,
iso — ,
iso — ,
iso — ,
iso — ,
iso — ,
iso — ,
iso — ,
iso — ,
iso — ,
iso — ,
iso — ,
iso — ,
iso — ,
iso — ,
iso — ,
iso — ,
iso — ,
iso — ,
iso — ,
iso — ,
iso — ,
iso — ,
iso — ,
iso — ,
iso — ,
iso — ,
iso — ,
iso — ,
iso — ,
iso — ,
iso — ,
iso — ,
iso — ,
iso — ,
iso — ,
iso — ,
iso — ,
iso — ,
iso — ,
iso — ,
iso — ,
iso — ,
iso — ,
iso — ,
iso — ,
iso — ,
iso — ,
iso — ,
iso — ,
iso — ,
iso — ,
iso — ,
iso — ,
iso — ,
iso — ,
iso — ,
iso — ,
iso — ,
iso — ,
iso — ,
iso — ,
iso —

#### INTERNET EXPLORER

1

(browser). Internet Explorer (70% ) Netscape Navigator (15%); «Opera» «The Bat!».

 Windows
 Internet Explorer (IE)
 (IE
 3.0

 Windows-95
 NT).
 .1
 (

 ,
 .1
 (
 ...
 ...

 ,
 ...
 ...
 ...
 ...
 ...

 ,
 ...
 ...
 ...
 ...
 ...

 ,
 ...
 ...
 ...
 ...
 ...

 ,
 ...
 ...
 ...
 ...
 ...

 ,
 ...
 ...
 ...
 ...
 ...

 ,
 ...
 ...
 ...
 ...
 ...

 ,
 ...
 ...
 ...
 ...
 ...

 ,
 ...
 ...
 ...
 ...
 ...

 ,
 ...
 ...
 ...
 ...
 ...

 ,
 ...
 ...
 ...
 ...
 ...

 ,
 ...
 ...
 ...
 ...
 ...

 ,
 ...
 ...
 ...
 ...
 ...

 ,
 ...
 ...
 ...
 ...
 ...

) ( ), ,

http://gateway:12000/primat/

».

IE

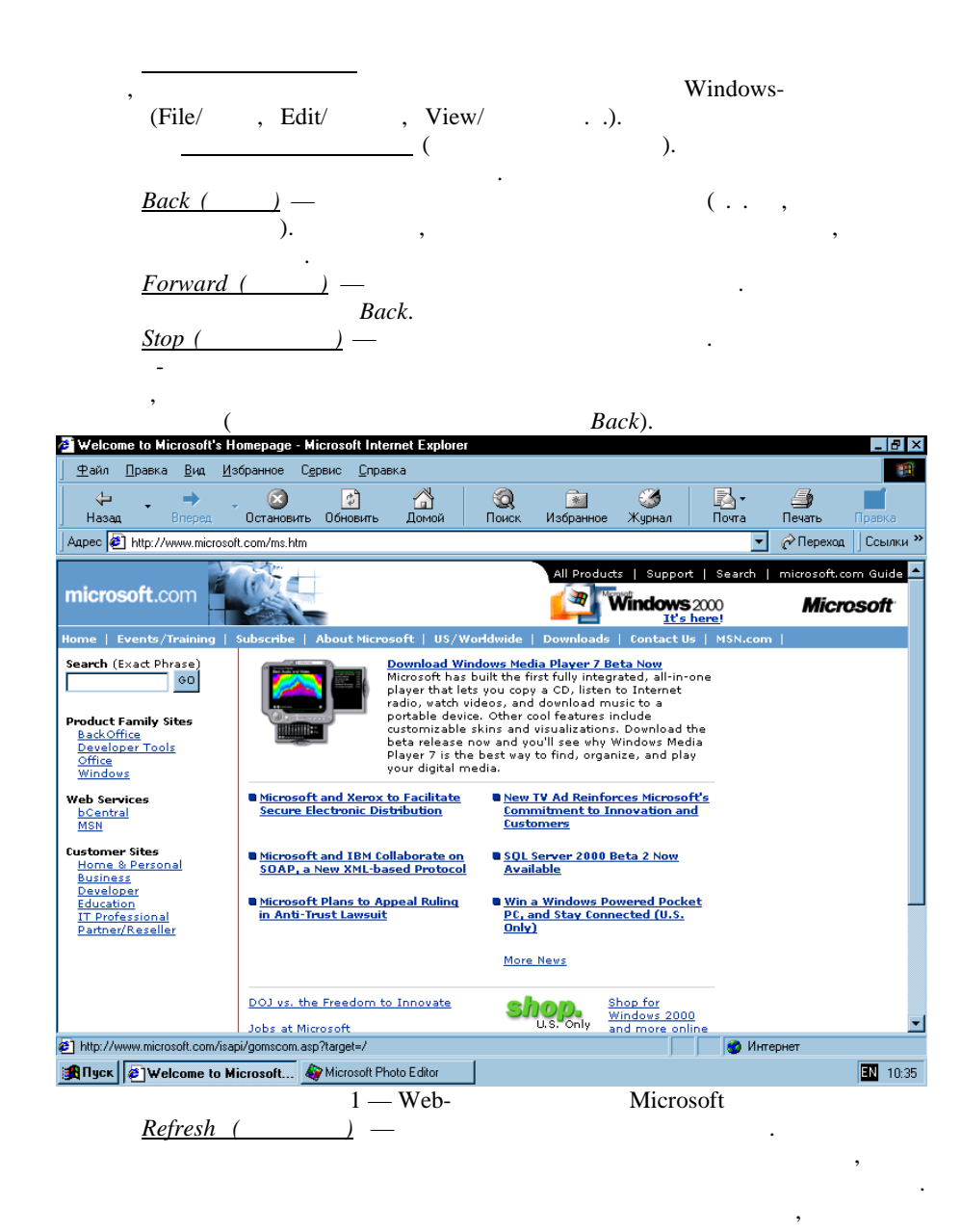

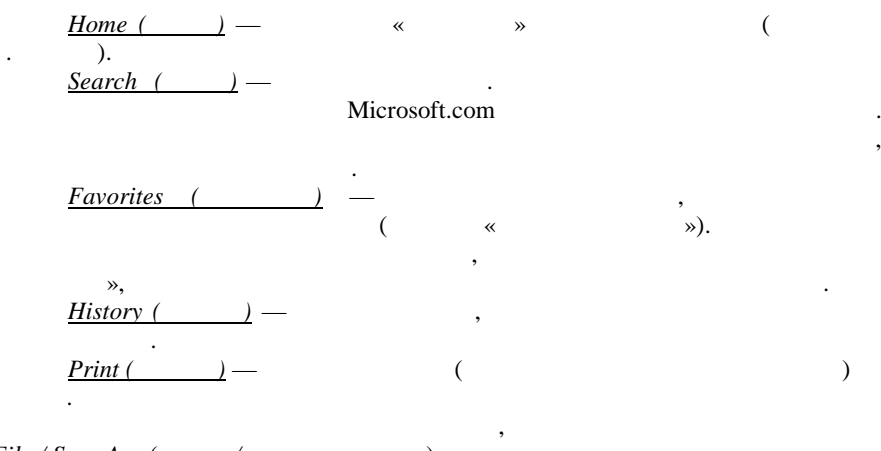

);

u

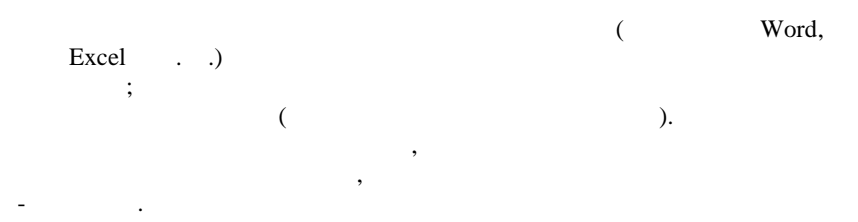

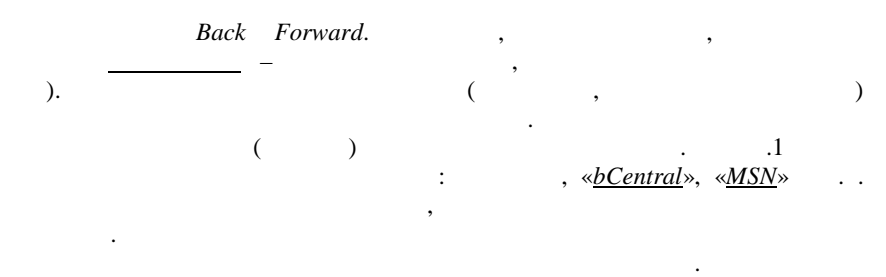

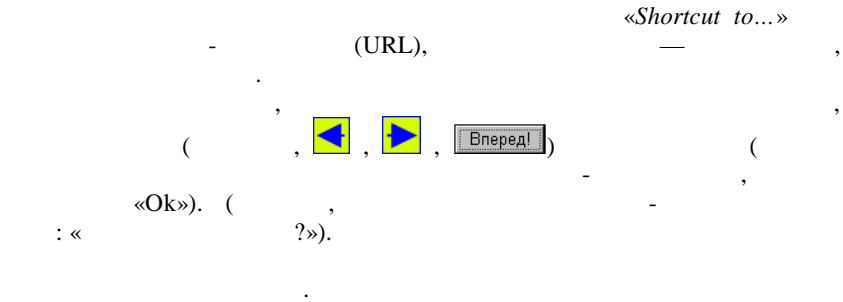

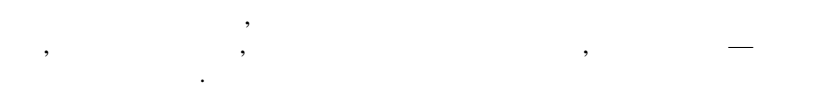

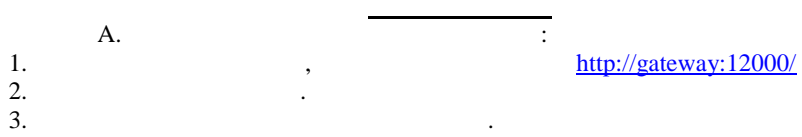

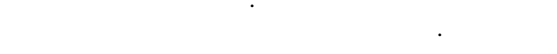

», «

#### 5. (http://gateway:12000/primat/),

4.

.

#### Internet Explorer. 6.

B. :

| 1.                           | ( <u>http://www.oanda.com)</u> ,        |
|------------------------------|-----------------------------------------|
| , 2.                         | ( <u>http://www.wunderground.com)</u> , |
| 3.                           | CNN ( <u>http://www.cnn.com</u> ),      |
| 4. ,                         | (http://www.subscribe.ru                |
| http://www.citycat.ru).<br>« | . »),                                   |
| 5.                           | «                                       |

(http://www.vp.donetsk.ua).

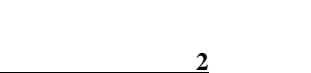

#### INTERNET

**»** 

)

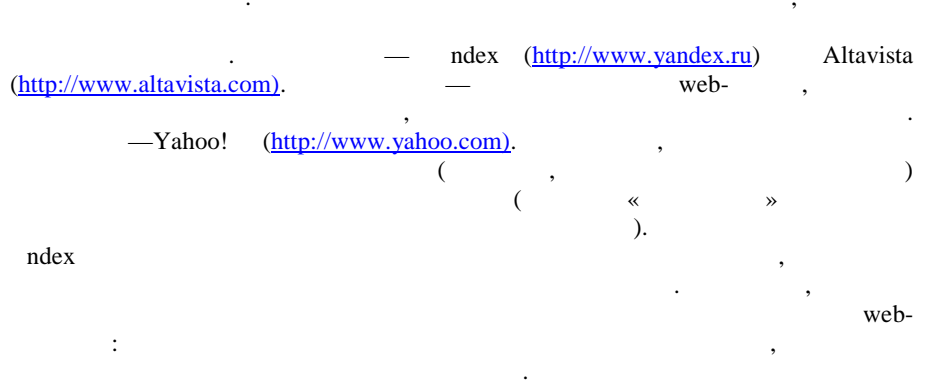

ndex :

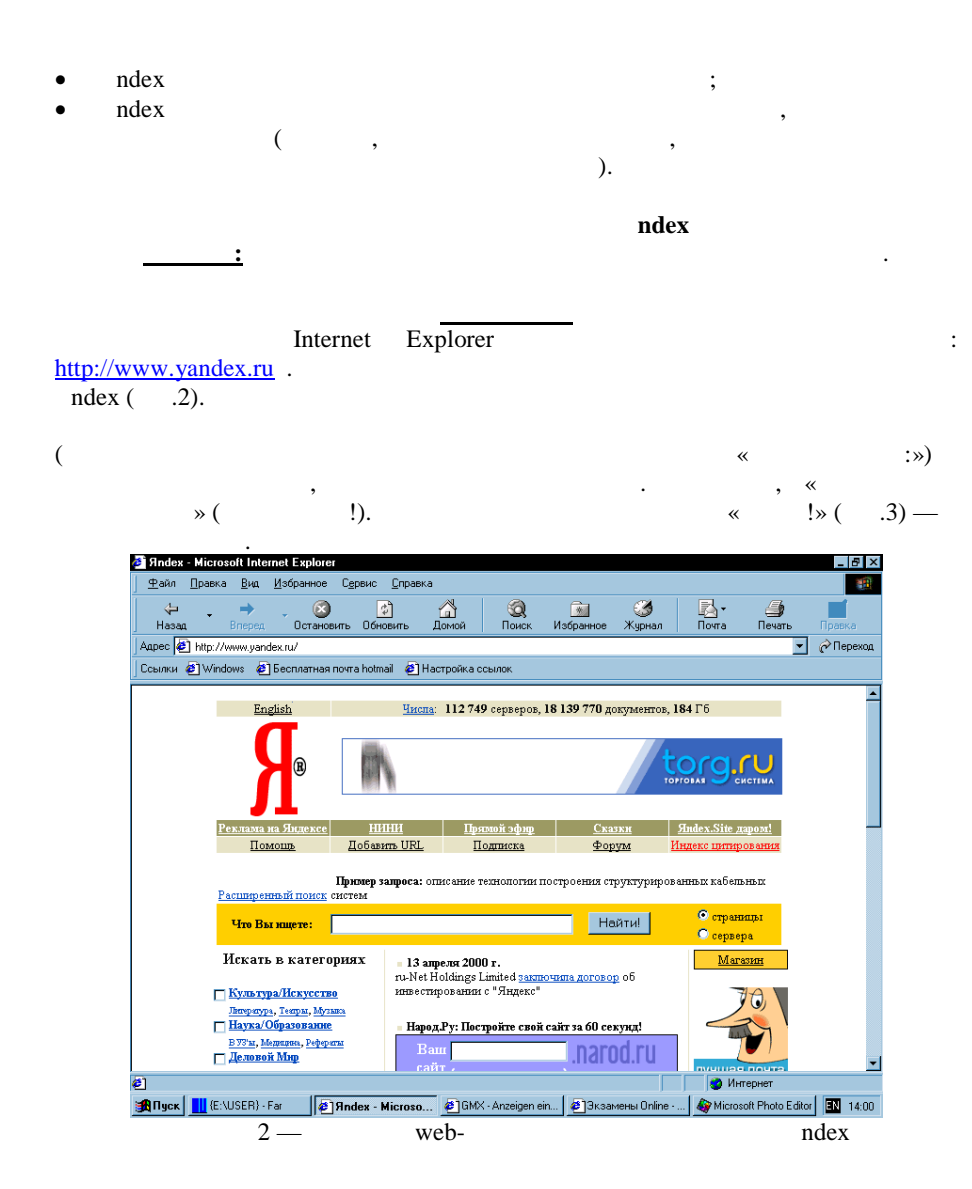

| Sandon Mia     | veceft Internel                                             | Euplorer                                               |                          |                                                 |                                                     |                        |                           |                     |                    |                  |
|----------------|-------------------------------------------------------------|--------------------------------------------------------|--------------------------|-------------------------------------------------|-----------------------------------------------------|------------------------|---------------------------|---------------------|--------------------|------------------|
| Файл Прав      | зка Вид Из                                                  | бранное Се                                             | рвис Справ               | ка                                              |                                                     |                        |                           |                     |                    |                  |
| — — —<br>Назад | ⇒<br>Вперед                                                 | Остановить                                             | странить Сбновить        | <br>Домой                                       | <b>і</b><br>Поиск                                   | Избранное              | <b>і</b><br>Журнал        | Novra               | <b>Д</b><br>Печать | Правка           |
| Адрес 🤄 http   | ://www.yandex.r                                             | ru/                                                    |                          |                                                 |                                                     |                        |                           |                     | •                  | <i>(</i> Переход |
| Ссылки 🛃 W     | ʻindows 🙋 Be                                                | сплатная почт                                          | a hotmail 🛛 🧧            | Настройка с                                     | ссылок                                              |                        |                           |                     |                    |                  |
|                | Englis                                                      | h                                                      | Чио                      | <u>ла</u> : 11274                               | 9 серверов,                                         | <b>18 139 770</b> д    | окументов,                | <b>184</b> Γ6       |                    | -                |
|                | <b>Я</b>                                                    | ®                                                      |                          |                                                 |                                                     |                        | ,                         |                     |                    |                  |
|                | Реклама на 9                                                | Індексе                                                | <u>нини</u>              | Пря                                             | <u>анфс йом</u> я                                   | CKa                    | <u>3NH</u>                | <u>Яndex.Site д</u> | apom!              |                  |
|                | Помоц                                                       | <u>n. [</u>                                            | обавить URL              | . 🛛                                             | [одписка                                            | <u>Φο</u> ς            | oym 1                     | Андекс цитир        | OB AHIM            |                  |
|                | Расширенны                                                  | Прн<br><u>й поиск</u> сист                             | виер запроса:<br>ем      | описание :                                      | гехнологии і                                        | гостроения ст          | руктуриров                | анных кабеш         | ыных               |                  |
|                | Что Вы на                                                   | цете: Уче                                              | ебник по эк              | онометри                                        | и                                                   | He                     | айти!                     | С серве             | ицы                |                  |
|                | Искать в<br>— <u>Культура/</u>                              | категория<br><u>Іскусство</u>                          | IX = 13<br>ru-Ne<br>инве | <b>апреля 200</b><br>t Holdings :<br>стировании | <b>10 г.</b><br>Limited <u>закл</u><br>1 с "Яндекс" | ючила догово           | <u>р</u> об               | Mar                 | <u>азин</u>        |                  |
|                | Литература, Те<br>Наука/Обра<br>В 73'ыт, Меции<br>Деловой М | еары, Музыка<br>азованне<br>ина, <u>Рефераты</u><br>ир | - Ha                     | род.Ру: Пос<br>Заш<br>айт                       | тройте свой                                         | сайт за 60 се<br>.Nar( | <sup>жунд!</sup><br>Dd.ru |                     |                    | -                |
| Готово         |                                                             |                                                        |                          | _                                               |                                                     |                        |                           | 🔰 🧐 Ин              | тернет             |                  |
| 🕺 Пуск 🔜       | (E:\USER) - Far                                             | 🥔 Яnc                                                  | lex - Microsa            | 🔊 GMD                                           | < Postfachinh                                       | alt 📝 Бези             | мени - Paint              |                     |                    | RU 14:12         |
|                |                                                             | 3 —                                                    |                          |                                                 |                                                     |                        |                           |                     |                    |                  |

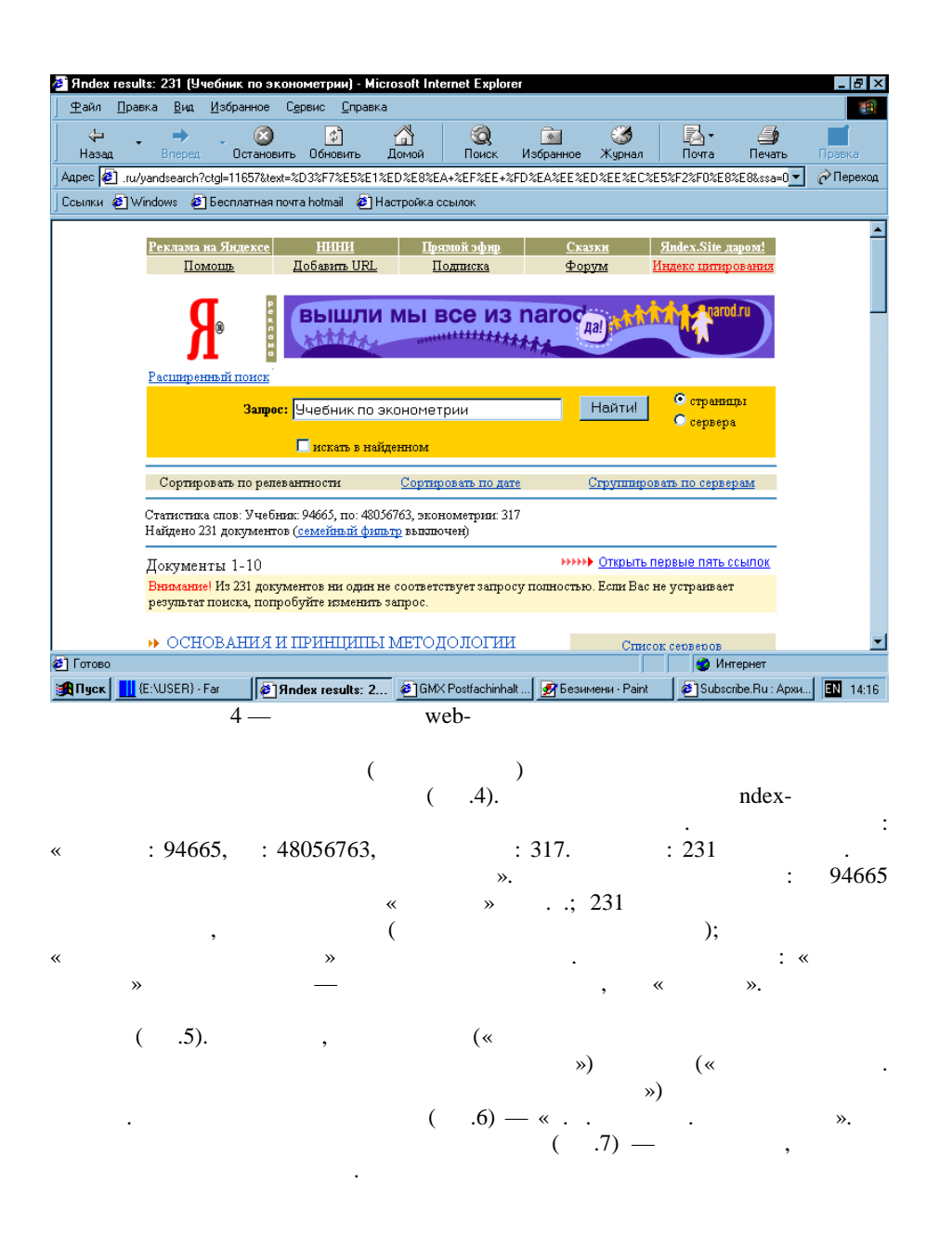

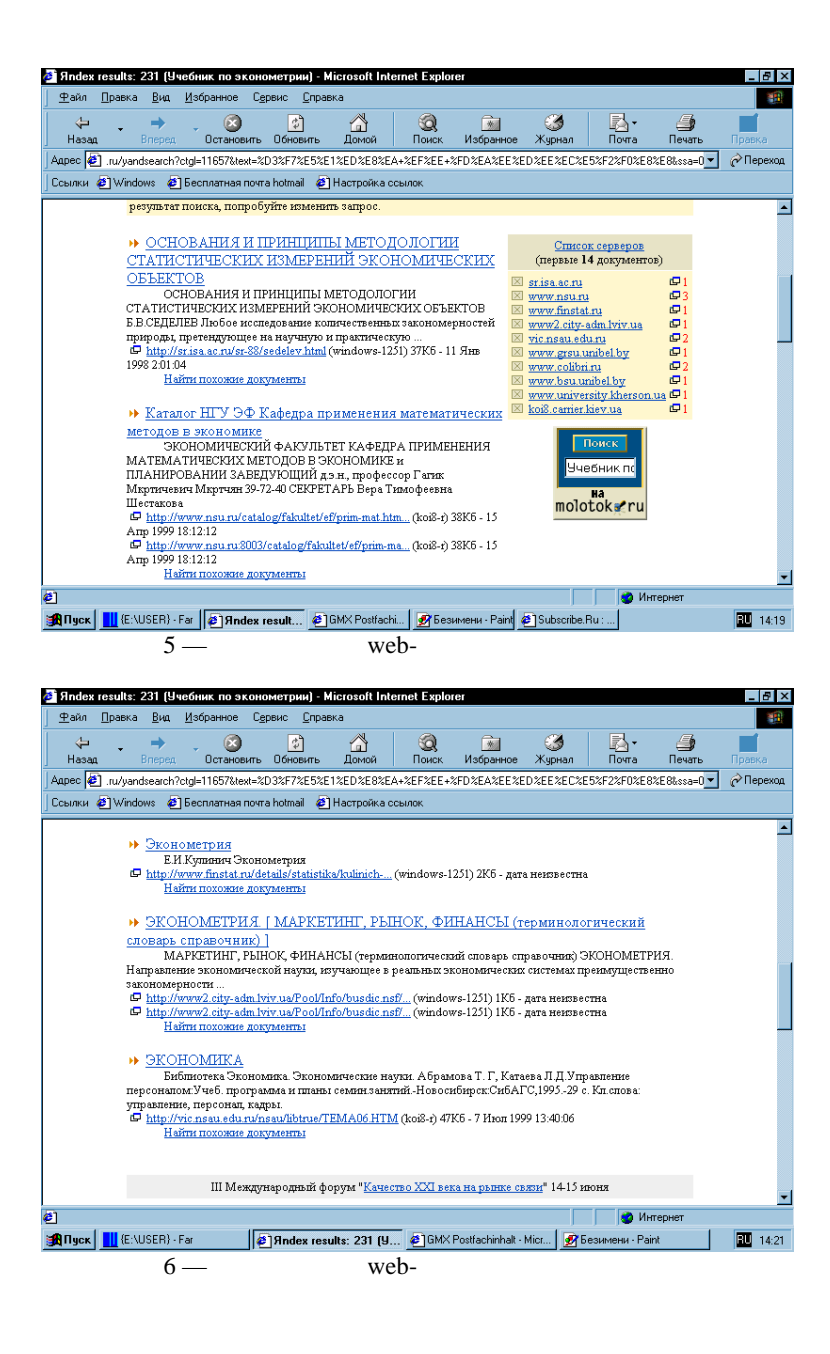

|                                                                                                    | Subania                                                                                                    |                                                                                                    |                                                                                                    |                                                                                                    |                                                  |                                                                    |                             |
|----------------------------------------------------------------------------------------------------|----------------------------------------------------------------------------------------------------|----------------------------------------------------------------------------------------------------|----------------------------------------------------------------------------------------------------|----------------------------------------------------------------------------------------------------|--------------------------------------------------|--------------------------------------------------------------------|-----------------------------|
| 🔁 🖉                                                                                                    |                                                                                                    |                                                                                                    |                                                                                                    | <u></u>                                                                                                    | - 62                                             | <b></b>                                                            |                             |
| u/uandsearch?ctnl=11657%text=2D3%E726                                                                                                    | F5%F1%ED%E8%E                                                                                                    | A+%EE%EE+2                                                                                                    | ED%EA%EE%E                                                                                                    | D%EE%EC%E                                                                                                    | 5%E2%E0%E82                                      | ZE Stosa=0 ▼                                                       | en pa                       |
| 🖉 Windows 🛛 Бесплатная почта hotmail                                                                                                    | 🛃 Настройка                                                                                                    | ссылок                                                                                                    |                                                                                                    |                                                                                                    |                                                  |                                                                    | •                           |
| Спичок литературы по В                                                                                                    | УЗам                                                                                                    |                                                                                                    |                                                                                                    |                                                                                                    |                                                  |                                                                    |                             |
| Библиотека ОГЛАВЛЕНИЕ                                                                                                    | Братский инду                                                                                                    | триальный в                                                                                                    | анститут (БрИ                                                                                                    | И) 665709 Бр                                                                                                    | атск,                                            |                                                                    |                             |
| ул. Макаренко, 40 * Кемеровский г<br>ул.Ворошилова, 17                                                                                                    | государственны                                                                                                    | и институт и                                                                                                    | скусств и куп                                                                                                    | ьтуры вроид                                                                                                    | кемерово                                         |                                                                    |                             |
| http://vic.nsau.edu.ru/nsau/libtr<br>Найти похожие документы                                                                                                    | ue/BULLETI HT                                                                                                    | <u>M</u> (koi8-r) 284                                                                                                    | 4Кб - 17 Дек 1                                                                                                    | 999 6:37:24                                                                                                    |                                                  |                                                                    |                             |
| Section 1                                                                                                    |                                                                                                    |                                                                                                    |                                                                                                    |                                                                                                    |                                                  |                                                                    |                             |
| Лекция 2: Точечное оцения                                                                                                    | вание Оглавлени                                                                                                    | ае 1. Основны                                                                                                    | ие понятия ма                                                                                                    | тематическ                                                                                                    | ой статистики                                    | и1.1.                                                              |                             |
| Sagaun Maremanudeckou cranicruizi<br>http://www.nsu.ru/mmf/tvims/ch                                                                                                    | н<br>hemova/ms/lec1.:                                                                                                    | html (koi8-r) 3                                                                                                    | 88K6 - 31 Ort 1                                                                                                    | 1998 18:07:20                                                                                                    |                                                  |                                                                    |                             |
| Найти похожие документы                                                                                                    |                                                                                                    |                                                                                                    |                                                                                                    |                                                                                                    |                                                  |                                                                    |                             |
| Конференция "РЕГИОНА"                                                                                                    | льная эко                                                                                                    | номикл                                                                                                    | А - ПРОБЛ                                                                                                    | ЕМЫ И                                                                                                    |                                                  |                                                                    |                             |
| ПЕРСПЕКТИВЫ"(3)                                                                                                    |                                                                                                    |                                                                                                    |                                                                                                    |                                                                                                    |                                                  |                                                                    |                             |
| В.И. Варнаков СВОБОДНА.<br>КАПИТАЛ И ТЕХНОЛОГИЧЕСКИ                                                                                                    | Я ЭКОНОМИЧІ<br>ІЙ ПОТЕНЦИА                                                                                                    | СКАЯ ЗОН.<br>ПРЕГИОНА                                                                                                    | А С АКЦЕНТ                                                                                                    | ЭМ НА ЧЕЛ                                                                                                    | овеческий                                        | I                                                                  |                             |
| http://www.grsu.unibel.by/~littc                                                                                                    | :/html/confer/put                                                                                                    | Window                                                                                                    | s-1251) 55K6 -                                                                                                    | 28 Дек 1999                                                                                                    | 13:40:19                                         |                                                                    |                             |
| Найти похожие документы                                                                                                    |                                                                                                    |                                                                                                    |                                                                                                    |                                                                                                    |                                                  |                                                                    |                             |
| co@libri                                                                                                    |                                                                                                    |                                                                                                    |                                                                                                    |                                                                                                    |                                                  |                                                                    |                             |
| Вы заказали: 0 Экземпляро                                                                                                    | в: О Цена книг: О                                                                                                    | ,00 Доставка                                                                                                    | : 0,00 Bcero: 0                                                                                                    | ,00 Пишите и                                                                                                    | ami                                              |                                                                    |                             |
| http://www.colibn.ru/binfo.asp/<br>Найти похожие документы                                                                                                    | cod=/4//9&up=                                                                                                    | (windows-l                                                                                                    | 201) /К.б дат                                                                                                    | а неизвестна                                                                                                    | L                                                |                                                                    |                             |
|                                                                                                    |                                                                                                    |                                                                                                    |                                                                                                    |                                                                                                    | 🖉 🖉 Инт                                          | гернет                                                             |                             |
|                                                                                                    |                                                                                                    |                                                                                                    |                                                                                                    |                                                                                                    |                                                  |                                                                    |                             |
| s 🔜 (E::\USER) - Far हिंगे प्रातिक<br>7                                                                                                    | results: 231 (9<br>W(                                                                                                    | <u>е</u> јамхи<br>eb-                                                                                                    | Postfachinhalt -                                                                                                    | Micr 🛃 Б                                                                                                    | езимени · Pain                                   | nt .                                                               | RU                          |
| s 👖 (E:\USER) - Far 🖉 Япdea<br>7 —<br>х results: 231 (Учебник по эконометрии                                                                                                    | ( results: 231 (Y<br>W (                                                                                                    | <u>@</u> GMXI<br>eb-                                                                                                    | Postfachinhalt -<br>er                                                                                                    | Micr 📝 5                                                                                                    | езимени · Pain                                   | ł                                                                  | RU                          |
| к перина (учебник по эконометрии)<br>правка (учебник по эконометрии)<br>к перина (учебник по эконометрии)<br>правка (учебник по эконометрии)                                                                                                    | e results: 231 (Y<br>We<br>e) - Microsoft Int<br>Copaeka                                                                                                    | ennet Explor                                                                                                    | Postfachinhalt -<br>er                                                                                                    | Micr 🛃 Б                                                                                                    | езимени - Pain                                   | x I                                                                | RU                          |
| К. ЦЕ:\USER)-Far ₽ Япdes<br>7 —<br>х results: 231 (Ччебник по эконометрии<br>правка §ид. ⊻збранное Саренс 0<br>2 → 23 ₽                                                                                                    | а results: 231 (9<br>W б<br>а) - Microsoft Int<br>Справка                                                                                                    | ernet Explor                                                                                                    | Postfachinhalt -<br>er                                                                                                    | Micr 😰 Б                                                                                                    | езимени - Pain                                   | *                                                                  |                             |
| К. К. К. К. К. К. К. К. К. К. К. К. К. К                                                                                                    | к results: 231 (9<br>W (<br>) - <u>Microsoft Int</u><br>Справка<br>ить Домой                                                                                                    | <br>enet Explor<br>Q<br>Поиск                                                                                                    | Postfachinhalt -<br>er<br>Избранное                                                                                                    | Місг 🛃 Б<br>Журнал                                                                                                    | езимени - Pain<br>Почта                          | ж<br>Печать                                                        |                             |
| (E:NUSER) - Far         () ] Япder           7                                                                                                    | к results: 231 (9<br>W (<br>4) - Microsoft Int<br>Справка<br>ить Домой<br>E5XE1XEDXE8XE                                                                                                    | ernet Explor                                                                                                    | Postfachinhalt -<br>er<br>Избранное<br>:FD%EA%EE%E                                                                                                    | Місг 🔗 Б<br>Журнал<br>D%EE%EC%E                                                                                                    | езимени - Раіл<br>Ісла -<br>Почта<br>5%F2%F0%E8% | λ<br>Πevarь<br>%E8&ssa=0▼                                          | RI<br>I pr                  |
| III (E:NUSER) - Far         @]Яплен           7                                                                                                    | к results: 231 (9<br>W (<br>) - Microsoft Int<br>Справка<br>ить Домой<br>E5%E1%ED%E8%E<br>@ Настройка                                                                                                    | @GMXI<br>emet Explor<br>Сонск<br>Са+&EF&EE+&<br>ссылок                                                                                                    | Postfachinhalt -<br>er<br>Избранное<br>\$FD%EA%EE%E                                                                                                    | Місг <table-cell> 🔊 5<br/>Журнал<br/>D%EE%EC%E</table-cell>                                                                                                    | езимени - Раіп<br>Почта<br>5%F2%F0%E82           | k<br>Nevaru<br>Revaru<br>Sessississississississississississississi | RU<br>Nacional<br>Processor |
| III (E:NUSER) - Far         @]Яллен           7                                                                                                    | <ul> <li>results: 231 (9)</li> <li>W(6)</li> <li>- Microsoft Int<br/>правка</li> <li>- Містозоft Int<br/>Правка</li> <li>- Містозоft Int<br/>Правка</li> <li>- Містозоft Int<br/>Правка</li> <li>- Містозоft Int<br/>Правка</li> <li>- Містозоft Int<br/>Правка</li> </ul>                                                                                                    |                                                                                                    | Postfachinhalt -<br>er<br>Usópannoe<br>SFD%EA%EE%E                                                                                                    | Місг   <b>⊉</b> Б<br>Журнал<br>:D%EE%EC%E                                                                                                    | езимени - Раіп<br>Почта<br>5%F2%F0%E8            | k<br>Nevarь<br>%E8&ssa=0▼                                          | RL<br>Пре                   |
| III (E:NUSER) - Far         @]Яллен           7                                                                                                    | a results: 231 (9<br>W(<br>а) - Microsoft Int<br>Справка<br>ить Домой<br>E5XE1XEDXE8XE<br>@ Настройка<br>1 2 2                                                                                                    |                                                                                                    | er<br>Usópannoe<br>FD%EA%EE%E                                                                                                    | Micr ) 🕑 Б<br>Журнал<br>D&EE&EC&E                                                                                                    | езимени - Раіт<br>Голга<br>5%F2%F0%E89           | nt<br>Nevarь<br>≿E8kssa=0▼                                         | Пре                         |
| ( ЦЕ:NUSER) - For РЯпаса<br>7 —<br>к иссица: 231 (Учабник по экономотрин<br>Праека Вид Избразное Саренс С<br>а. Вперех Остановить Обнов<br>Остановить Обнов<br>В иможете сузить область п<br>Вы можете сузить область п                                                                                                    | <ul> <li>results: 231 (9)</li> <li>- Microsoft Inf<br/>Правка</li> <li>- Містозоft Іпб<br/>Правка</li> <li>- Містозоft Іпб<br/>Правка</li> <li>- Містозоft Іпб<br/>Домой</li> <li>- Баларана</li> <li>- Валарана</li> <li>- Валарана&lt;</li></ul>                                                                                                    | е) GMX<br>ernet Explor<br>Поиск<br>А+%ЕГ%ЕЕ+2<br>ссылок<br>41216121Са<br>ав то же с                                                                                                    | er<br>Visfachinhait -<br>Visfopaneoe<br>FD%EA%EE%E<br>682.<br>aMode B II Ogg                                                                                                    | Міст 😰 б<br>Журнал<br>D%EE%EC%E                                                                                                    | езинени - Раіл<br>Почта<br>5%F2%F0%E 8%          | х<br>Печать<br>%E 88.ssa=0 💌                                       | <b>₽</b>                    |
| К Ш (E:NUSER)-Far<br>7 —<br>к results: 231 (Учебник по эконометрии<br>Правка Виа Избранное Серенс С<br>а Блереа Остановить Обнов<br>В иможете сузить область п<br>Авто/мото<br>Римоне состановить область п                                                                                                    | <ul> <li>cresults: 231 (9)</li> <li>W(</li> <li>- Microsoft Int<br/>Праека</li> <li>- Міслозоft Int<br/>Праека</li> <li>- Міслозоft Int<br/>Помой</li> <li>- Самай</li> <li>- Самай<!--</td--><td><br/>е) БМХ<br/>е) b-<br/>сепен Ехорог<br/>Поиск<br/>А+*ХЕГ%ЕЕ+2<br/>ссылок<br/>4  5  6  7  Са<br/>ав то же с<br/><u>Непозр</u></td><td>er<br/>Visóparence<br/>FDXEAXEEXE<br/>EA<br/>AMORE B TIODA<br/>ALHORE</td><td>Міст 🕑 Б<br/>Журнал<br/>Даєває Саєв<br/>категор ияр</td><td>езиннени - Райт<br/>Почта<br/>5%F2%F0%E8%</td><td>x<br/>Nevarь<br/>≿E 8kssa=0 ♥</td><td>RI<br/>Pro</td></li></ul>                                                                                                    | <br>е) БМХ<br>е) b-<br>сепен Ехорог<br>Поиск<br>А+*ХЕГ%ЕЕ+2<br>ссылок<br>4  5  6  7  Са<br>ав то же с<br><u>Непозр</u>                                                                                                    | er<br>Visóparence<br>FDXEAXEEXE<br>EA<br>AMORE B TIODA<br>ALHORE                                                                                                    | Міст 🕑 Б<br>Журнал<br>Даєває Саєв<br>категор ияр                                                                                                    | езиннени - Райт<br>Почта<br>5%F2%F0%E8%          | x<br>Nevarь<br>≿E 8kssa=0 ♥                                        | RI<br>Pro                   |
| К ЦЕХИЗЕВЭ-Far<br>7 —<br>к results: 231 (Учебник по эконометрии<br>правка Вна Избранное Серено С<br>ва Влерса Остановить Обнеен<br>Ли/уалбазас/h?dpl=15572/text=20347742<br>2 Windows ⊕ Бесплаткая почта hotmai<br>Вы можете сузить область п<br>Авто/мото<br>Вокруг света<br>Тоочтараство Расский горое                                                                                                    | <ul> <li>cresults: 231 (9)</li> <li>- Microsoft Integration</li> <li>- Microsoft Integration</li> <li>- M</li></ul>                                                                                                    |                                                                                                    | er<br>Usópannoe<br>FDXEAXEEXE<br>64.<br>aMode B IIOQII<br>HaHHOO                                                                                                    | Міст                                                                                                    | езиниени - Райт<br>Почта<br>5%F2%F0%E87          | x<br>∏evarь<br>≿E8kssa=0▼                                          | R<br>R<br>P<br>P            |
| с Ш (E:NUSER) - For PINDE<br>7 —<br>Прека Вид Избранов Серенс С<br>а Види Избранов Серенс С<br>а Види Избранов Серенс С<br>а Види Избранов Серенс С<br>а Види Избранов Серенс С<br>а Види Избранов Серенс С<br>а Види Избранов Серенс С<br>а Види Избранов Серенс С<br>Види Избранов Серенс С<br>а Види Избранов Серенс С<br>а Види Избранов Серенс С<br>а Види Избранов Серенс С<br>а Види Избранов Серенс С<br>а Види Избранов Серенс С<br>а Види Избранов Серенс С<br>а Види Избранов Серенс С<br>а Види Избранов Серенс С<br>а Види Избранов Серенс С<br>а Види Избранов Серенс С<br>а Серенс Серенс Серенс С<br>а Серенс Серенс Серенс Серенс Серенс<br>Серенс Серенс Серенс Серенс Серенс С<br>а Серенс Серенс Серенс Серенс Серенс Серенс Серенс<br>а Серенс Серенс Серенс Серенс Серенс Серенс Серенс<br>Серенс Серенс Серенс Серенс Серенс Серенс Серенс Серенс Серенс<br>Серенс Серенс Сере | с results: 231 (9<br>W(<br>) Microsoft Int<br>Сравна<br>ть Долой<br>ESXE1XEDXE8XE<br>@Настройка<br>1]2[3]<br>тонска, поиска                                                                                                    | £) GMX              £) GMX                                                                                                    | ег<br>Избранное<br>(FDXEAXEEXE<br>ед<br>амое в подп<br>аанное<br>риятия<br>и запабото                                                                                                    | Місг                                                                                                    | Reserves - Pair<br>Roma<br>SSF23F0XE89           | *<br>Newarb<br>KE 88:538-0 *                                       | RI<br>PPC<br>P              |
| с шехијска сузита областа и сузита областа и сузита и сузита и сузита сузита и сузита и су                                                                                                    | t results: 231 (9 W (<br>W (<br>) Microsoft Int<br>Дорека<br>Бака<br>Бака<br>Бака<br>Сака<br>Сака |                                                                                                    | et<br>Isoparaoe<br>FDXEAXEEXE<br>EA<br>antoe B Tropp<br>AAHHOE<br>BUTHAR<br>H 3APAGOTO                                                                                                    | Місл                                                                                                    | езиниени - Раіт<br>Почта<br>5%F2%F0%E83          | х<br>Печать<br>XE 88:33=0 •                                        | Про                         |
| Д. (E:NJSER)-Far<br>7 —<br>х results: 231 (Вчеблик по эконометрия<br>Прака Вид Избранное Серенс С<br>24 (Вчеблик по эконометрия<br>Прака Вид Избранное Серенс С<br>24 (Вчеблик по эконометрия<br>Прака Вид Избранное Серенс С<br>25 (Вчеблик по эконометрия<br>Вы можете сузить область п<br>Авто/мото<br>Вы можете сузить область п<br>Авто/мото<br>Вы можете сузить область п<br>Авто/мото<br>Вы можете сузить область п<br>Авто/мото<br>Вы можете сузить область п<br>Авто/мото<br>Вы можете сузить область п<br>Авто/мото<br>Вы можете сузить область п<br>Авто/мото<br>Вы можете сузить область п<br>Авто/мото<br>Вы можете сузить область п<br>Авто/мото<br>Нитеонат<br>Домащиний очат<br>Интеонат<br>Вы можете сузить область п<br>Авто/мото<br>Вы можете сузить область п<br>Авто/мото<br>Авто/мото                                                                                                    | стезина: 231 (9<br>W(<br>) Microsoft Inf<br>правка<br>ть Данка<br>ЕЗКЕТАЕРАЕ ФАК<br>1/2/31<br>104СКА, ПОНСКА                                                                                                    |                                                                                                    | er<br>Visóparece<br>FDXEAXEEXE<br>ea.<br>amoe B nogi<br>Hanhoe<br>Parana<br>H sapadoro                                                                                                    | Міст                                                                                                    | езиниени - Райт<br>Почта<br>5%F2%F0%E 83         | x<br>Πενατь<br>ξΕ 88:ssa=0 ¥                                       | RI<br>Pro-                  |
| с Ц (E:MJSER) - Far PInder<br>7 —<br>Правка Вид Избранко поэкономстрие<br>Правка Вид Избранко Серенс С<br>а Вларка Остановинь Обнов<br>Эли Уаловезасh?elg=116574.est=203%77.2<br>ЭД Умпооке Э Бесплатная покта hotmai<br>Вы можете сузить область п<br>Авто/мото<br>Вокруг света<br>Государство Российское<br>Деловой мир<br>Домашний очат<br>Интернет<br>Компьотеры                                                                                                    | с results: 231 (9)<br>W(<br>а) Microsoft Int<br>Правна<br>лть Доной<br>Доной<br>ЕБУКТ № Доной<br>Растройка.<br>1 [2]3]<br>тонска, понск                                                                                                    | В ВМХ<br>cernet Explor<br>Поиск<br>A+2E7EE+2<br>ссылок<br>4 2 6 2 22<br>ав то же с<br>Непозу<br>Отдых<br>Предп<br>Работа<br>СМИ<br>Спорт<br>Спорт                                                                                                    | ег<br>Избранное<br>кРОХЕАХЕЕХЕ<br>ед<br>амое в подр<br>нанное<br>риятия<br>и и заработо<br>ки                                                                                                    | Міст                                                                                                    | саничени - Райт<br>Почто<br>5%F2%F0%E83          | х<br>Печать<br>КЕ 88553а-0 –                                       | F.U<br>□pro<br>⊘T           |
| <ul> <li>Цехијска) - Баг</li> <li>Дунобник по экономотрил</li> <li>Прака Вид Избранов Сдрекс С</li> <li>Ви Избранов Сдрекс С</li> <li>Ви Избранов Сдрекс С</li> <li>Ви Избранов Сдрекс С</li> <li>Ви Избранов Сдрекс С</li> <li>Ви Можете сузить область п</li> <li>Аргодити и от рассийское Деловой мир<br/>Домарти и от рассийское Деловой и ир</li> <li>Сотударство Российское Деловой мир<br/>Домарти и от рассийское Деловой и ир</li> <li>Культора Постранова</li> </ul>                                                                                                    | с results: 231 (9<br>W(<br>) Microsoft Int<br>преека<br>тъ Докоб<br>E5561 XEDXE856<br>() Настройка<br>1/2/3/<br>тонска, понска                                                                                                    |                                                                                                    | ог<br>ог<br>Избранное<br>ся Даканое<br>ся Даканое<br>ся Даканое<br>са Даканое<br>са Даканоса<br>са Даканоса<br>са Даканос<br>са Даканос<br>са Даканос<br>са | Міст                                                                                                    | езиниени - Раіт<br>Почта<br>55472%F0%E83         | х<br>Печать<br>КЕ 88558-01 •                                       | FIL<br>I pro-               |
| <ul> <li>Цехијска) - Баг</li> <li>Дунобник по экономогрил</li> <li>Прака Вин Избранос Сдрекс У</li> <li>Ви Избранос Сдрекс У</li> <li>Ви Избранос Осрекс У</li> <li>Ви Избранос Осрекс У</li> <li>Ви Молоскића Остановани Остановани Сина</li> <li>Ви можете сузить область п<br/>Автосите Сузить область п<br/>Автосите Сузить Область п<br/>Автосите Сузить Сузите Сузить Сузите Сузите Су</li></ul>                  | t results: 231 (9<br>W(<br>) Microsoft Int<br>преека<br>тт. Докоб<br>С5545 1%EDXE0%E<br>(Пастройка)<br>1/2/3/<br>Тоиска, поиска                                                                                                    |                                                                                                    | ен<br>Избраное<br>Круженое<br>СРУЖЕХЕЕХЕ<br>С<br>С<br>Амое в подр<br>С<br>Амое в подр<br>С<br>Амое в подр<br>С<br>Амое в подр<br>С<br>С<br>С<br>С<br>С<br>С<br>С<br>С<br>С<br>С<br>С<br>С<br>С<br>С<br>С<br>С<br>С<br>С<br>С                                                                                                    | Міст                                                                                                    | езиннени - Раіт<br>Почта<br>5547224F02883        | х<br>Печать<br>XE 88:ssa=0 •                                       | RU<br>Pro-                  |
| (E:NUSER)-Far     7     7     7     7     7     7     7     7     7     7     7     7     7     7     7     7     7     7     7     7     7     7     7     7     7     7     7     7     7     7     7     7     7     7     7     7     7     7     7     7     7     7     7     7     7     7     7     7     7     7     7     7     7     7     7     7     7     7     7     7     7     7     7     7     7     7     7     7     7     7     7     7     7     7     7     7     7     7     7     7     7     7     7     7     7     7     7     7     7     7     7     7     7     7     7     7     7     7     7     7     7     7     7     7     7     7     7     7     7     7     7     7     7     7     7     7     7     7     7     7     7     7     7     7     7     7     7     7     7     7     7     7     7     7     7     7     7     7     7     7     7     7     7     7     7     7     7     7     7     7     7     7     7     7     7     7     7     7     7     7     7     7     7     7     7     7     7     7     7     7     7     7     7     7     7     7     7     7     7     7     7     7     7     7     7     7     7     7     7     7     7     7     7     7     7     7     7     7     7     7     7     7     7     7     7     7     7     7     7     7     7     7     7     7     7     7     7     7     7     7     7     7     7     7     7     7     7     7     7     7     7     7     7     7     7     7     7     7     7     7     7     7     7     7     7     7     7     7     7     7     7     7     7     7     7     7     7     7     7     7     7     7     7     7     7     7     7     7     7     7     7     7     7     7     7     7     7     7     7     7     7     7     7     7     7     7     7     7     7     7     7     7     7     7     7     7     7     7     7     7     7     7     7     7     7     7     7     7     7     7     7     7     7     7     7     7     7     7     7     7     7     7     7     7     7     7     7     7     7     7     7     7     7     7     7     7     7                                                                                                    | cresults: 231 (9 W (<br>W (<br>) Microsoft Int<br>Дорека<br>Боле<br>Боле 1 херхевке<br>Ф Настройка<br>1   2   3  <br>10 иска, понска<br>2                                                                                                    | E J 5 MX      Control Explore     Control Explore     Control     Control Explore     Control     Control     Contro     Contro     Control     Contro     Control     Control     Co | ен<br>Избраное<br>Круданое<br>Круданое<br>Крудажее<br>Крудажее<br>Круда<br>Круда<br>К<br>Круда<br>Круда<br>Круда<br>Круда<br>Круда<br>Круда<br>Круда<br>Круда<br>Круда<br>Круда<br>Круда<br>Круда<br>Круда<br>Круда<br>Круда<br>Круда<br>Круда<br>Круда<br>Круда<br>Круда<br>Круда<br>Кру<br>К<br>К<br>К<br>К<br>К<br>К<br>К<br>К<br>К<br>К<br>К<br>К<br>К<br>К<br>К<br>К<br>К<br>К                                                               | Міст                                                                                                    | езимени - Рай<br>Почта<br>5%F2%F0%E83            | х<br>Печать<br>XE 88:33=0 •                                        | ۲۹<br>مورا<br>مراجع         |
| (E:NUSER)-Far     7     7     7     7     7     7     7     7     7     7     7     7     7     7     7     7     7     7     7     7     7     7     7     7     7     7     7     7     7     7     7     7     7     7     7     7     7     7     7     7     7     7     7     7     7     7     7     7     7     7     7     7     7     7     7     7     7     7     7     7     7     7     7     7     7     7     7     7     7     7     7     7     7     7     7     7     7     7     7     7     7     7     7     7     7     7     7     7     7     7     7     7     7     7     7     7     7     7     7     7     7     7     7     7     7     7     7     7     7     7     7     7     7     7     7     7     7     7     7     7     7     7     7     7     7     7     7     7     7     7     7     7     7     7     7     7     7     7     7     7     7     7     7     7     7     7     7     7     7     7     7     7     7     7     7     7     7     7     7     7     7     7     7     7     7     7     7     7     7     7     7     7     7     7     7     7     7     7     7     7     7     7     7     7     7     7     7     7     7     7     7     7     7     7     7     7     7     7     7     7     7     7     7     7     7     7     7     7     7     7     7     7     7     7     7     7     7     7     7     7     7     7     7     7     7     7     7     7     7     7     7     7     7     7     7     7     7     7     7     7     7     7     7     7     7     7     7     7     7     7     7     7     7     7     7     7     7     7     7     7     7     7     7     7     7     7     7     7     7     7     7     7     7     7     7     7     7     7     7     7     7     7     7     7     7     7     7     7     7     7     7     7     7     7     7     7     7     7     7     7     7     7     7     7     7     7     7     7     7     7     7     7     7     7     7     7     7     7     7     7     7     7     7     7     7     7     7     7     7     7     7     7     7     7     7     7     7                                                                                                    | с results: 231 (9<br>W(<br>) Microsoft Int<br>правка                                                                                                    |                                                                                                    | ен<br>избранное<br>КЛУБРАННОЕ<br>КЛУБРАННОЕ<br>КЛИВИНИСТИКИ<br>КИН<br>КИН<br>КИН<br>КИН<br>КИН<br>КИН<br>КИН                                                                                                    | Місл. 💽 Б<br>Журнал<br>D28EE8EC8E<br>категория2                                                                                                    | сонинени - Райт<br>Почта<br>55/F2%F0%E87         | t<br>Tevaro<br>E Blossa=0 •                                        |                             |
| С ЦЕХИЗЕВЭ-Far<br>7<br>ктесник: 231 (Укабинко юзконометрии<br>Правка Вид Избранное Серенс С<br>а. Вларон Остановино Обнова<br>С ли/уалбеазсийсија 116578 кака-20387728<br>С Ли/уалбеазсийскија 116578 кака-20387728<br>С Ли/уалбеазсийскија С биласть п<br>Авто/мото<br>Вокруг света<br>Государство Российское<br>Делогоб Мир<br>Домашний очаг<br>Интернат<br>Культура/Пскусство<br>Науча/Техника/Образование<br>Учебнок но закозерни<br>Поискать то же самое                                                                                                    | с results: 231 (9<br>W(<br>) Microsoft Inf<br>правка                                                                                                    |                                                                                                    | ел<br>Избранное<br>КП Хабранное<br>КП Хабранное<br>КП Хабранное<br>СП Хабранное<br>СП Х                                                                                       | Міс                                                                                                    | сэлиниени - Райт<br>Почта<br>552F2%F0%E 87       | *<br>Печать<br>\$2588533=0 •                                       | 119<br>190                  |
| (E:NUSER) - Far     7 —     7 —     7 —     10 дека Вид Избранко Серенс Серенс     10 дека Вид Избранко Серенс Серенс     10 дека Вид Избранко Серенс Серенс     10 диуандеассh?ctgl=116574.ext=20347728     10 Windows     10 деканска Состановны область п     Авто/Мото     Вы можете сузить область п     Авто/Мото     Вокруг света     Сосударство Российское     Депораб мир     Домашний очаг     Интернет     Контьотеры     Культура/Пскусство     Наука/Техника/Образование     Учебивск по эконоветрия     Поискать то же самое                                                                                                    | c results: 231 (9<br>W(<br>) Microsoft Int<br>праека<br>Доной<br>Т. Доной<br>Настройка<br>1 [2] 3]<br>10 нска, понска<br>с<br>Аltal<br>istr                                                                                                    | В ВМХ<br>ED-<br>ternet Explor<br>Почек<br>A-x2E72EE+3<br>ссылок<br>412161212<br>ав то же с<br>Инепозу<br>Отдых<br>Предп<br>Работа<br>Счетчу<br>Комор<br>Счетчу<br>Комор<br>Хита - Rambla                                                                                                    | ен<br>Избранное<br>КП Хбранное<br>КП Хбранное<br>СП Хбранное<br>СП Х<br>СП Хбранное<br>СП Хбранное                                                | Micr<br>Micr<br>Micr | сэлиниени - Райт<br>Почто<br>5%F2%F0%E8!<br>:    | x<br>Newro<br>KE 88.858=0 •                                        |                             |
| Вы можете сузить область п           Авто/мото           Вы можете сузить область п           Авто/мото           Вы можете сузить область п           Авто/мото           Вы можете сузить область п           Авто/мото           Вы можете сузить область п           Авто/мото           Вы можете сузить область п           Авто/мото           Вы можете сузить область п           Авто/мото           Вокруг света           Государство Росийское           Домашний очаг           Интернет           Культура/Искусство           Научебок но эконозетрик           Поскаль то же самое                                                                                                    | стезина: 231 (9)<br>W(<br>) Містозой Int<br>праека<br>лть Доней<br>Долей<br>Растройка.<br>1 [2] 2]<br>тонска, понска<br>2<br>Альа<br>4<br>4<br>4<br>4<br>4<br>4<br>4<br>4<br>4<br>4<br>4<br>4<br>4                                                                                                    |                                                                                                    | ен<br>Избранное<br>кружение<br>сл.<br>амое в подр<br>нанное<br>онятия<br>и и заработо<br>ки<br>и<br>ики                                                                                                    | Micr                                                                                                    | сэлиниени - Райт<br>Почта<br>5%F2%F0%E83         | *<br>Newrb<br>KE 88:553-0 *                                        |                             |

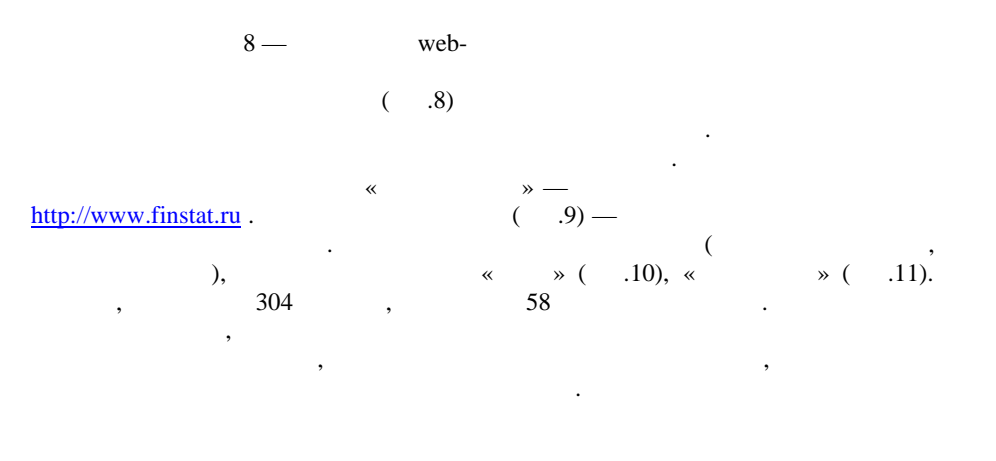

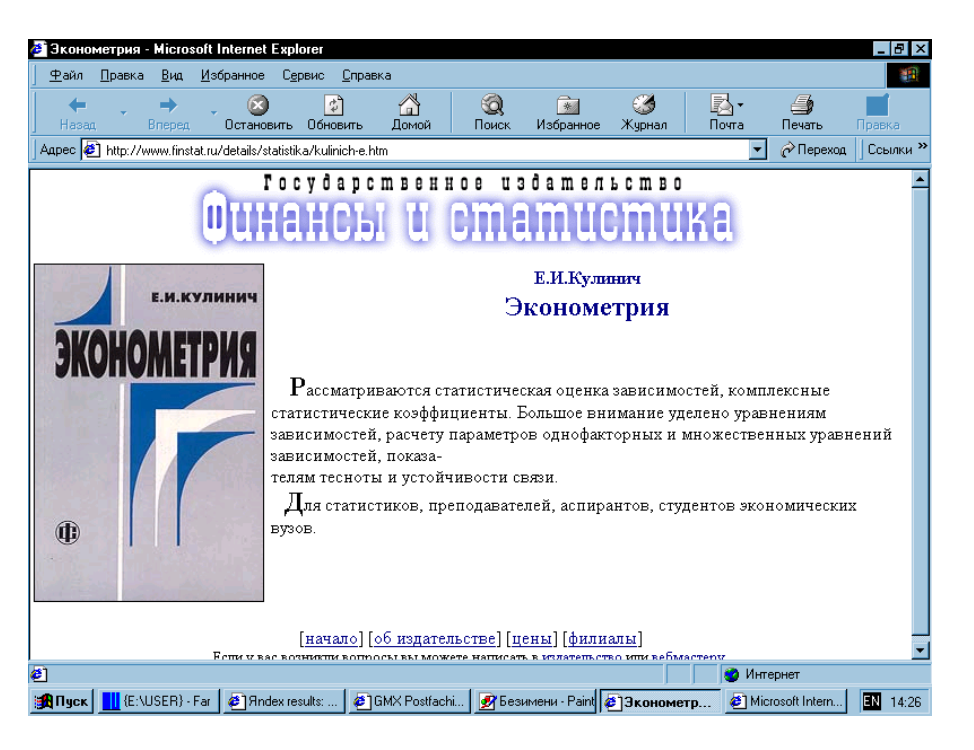

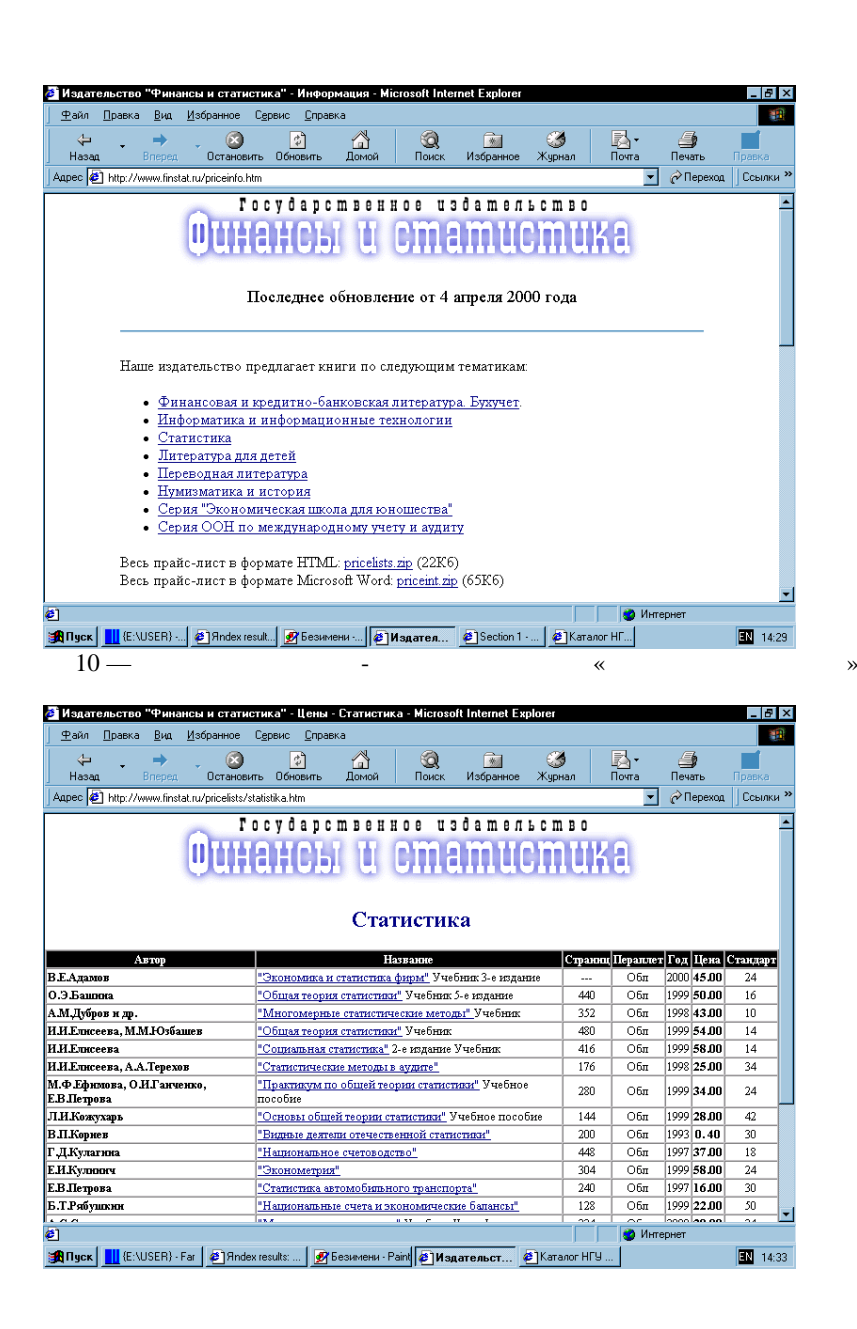

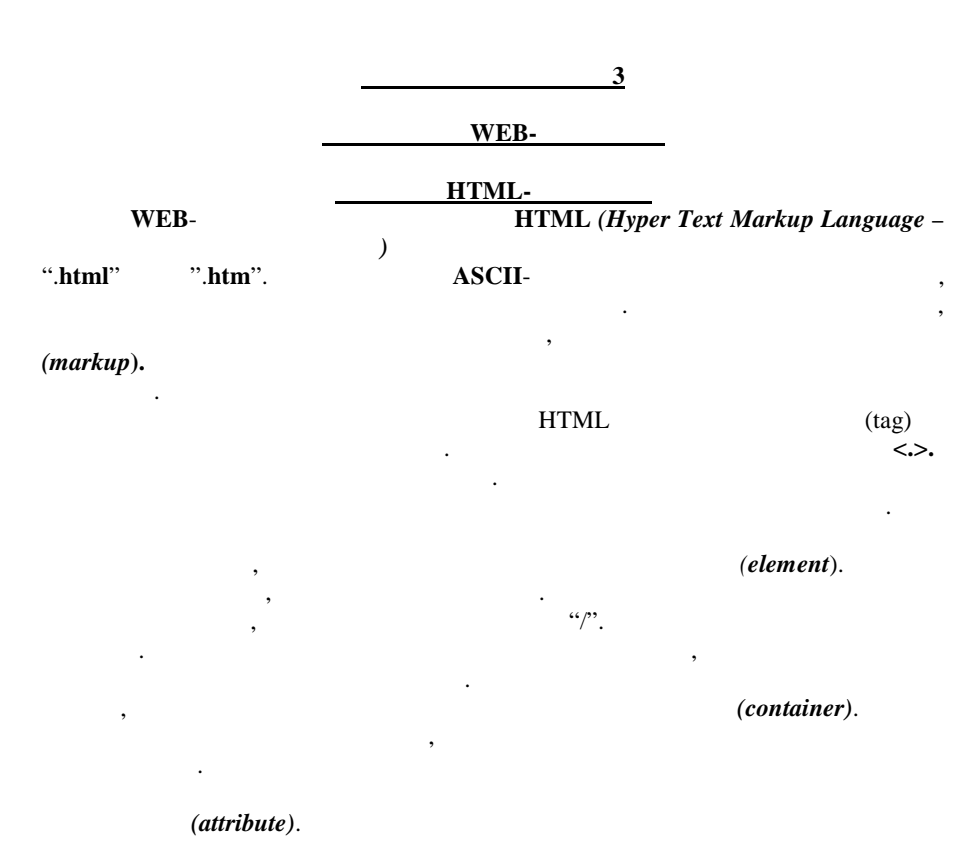

, ">". ( ), ("="). . . . . . . .

, HTML-, HTML-

, WORD), ( HTML--HTML>, HTML-, </HTML>, : ( <HEAD>. <TITLE>, WEB, Web-Spider ( ), Web-Robot ( ). <BODY> · ·, <BODY> BACKCGROUND= URL, . .). BGCOLOR=, TEXT=, LINK=, VLINK=, ALINK= -,

"#rrggbb" - RGB-. (Red -, Green -, Blue -) 0 #FF. , #FF00FF ). HTML-<!-- ... -->. HTML : , <HTML> <HEAD> <TITLE> </TITLE> </HEAD> <BODY> ( ) </BODY>

).

#### </HTML>

 HTML
 ,
 WEB 

 HTML
 --- HTML.

 (H1)
 .
 .

 .
 .
 .

 .
 .
 .

 .
 .
 .

 .
 .
 .

 .
 .
 .

 .
 .
 .

 .
 .
 .

 .
 .
 .

 .
 .
 .

 .
 .
 .

<NOBR> <WBR> </NOBR>

## <**PRE**> (Preformatted Text)

,

. .

#### , <<u>CENTER></u>, <<u>RIGHT></u> <<u>LEFT></u> ( ),

, , , , . **<HR>**\_\_\_\_,

#### (Bold); <**B**> -<**I**> -(Italic); <U> -(Underline); <**S**> -<**BIG**> -<SMALL> -<Blink> -<Font> -; **SIZE**= -: COLOR= -; **FACE**= -( 1 7). "\_"、 "+" <BAZEFONT> , . . 3). ( ) <**STRONG**> ( <**EM**> ( ) <**DFN**> ( , <CITE> <STRONG>). ( HTML <MENU> - <**DIR**>) ) ( <**OL**> (Order List) <**UL**> (Unordered List>) <LI>( ). TYPE=. ( ):

"DISC" - , (

);

( <**DT**> - Definition Title) ( <**DD**> (Definition Description).

<**P**>( . .).

## WEB-, WEB-

– **GIF** (*Graphic Interchange Format*) **JPEG** (*Joint Photographic Expert Group*).

#### 

ALIGN=, : "TOP" ( ) "BOTTOM" ( ), "MIDLE" ( ) . . " " , : "LEFT" ( ,

, <**A**> ( . . ).

-: .

## 

, <TH>, - <TD>. ( ) , <TABLE>. <TD> <TH> <TR>.

WEB-

BACKGROUND=

WEB-

),

# HTML, , ,

VALIGN -: "TOP" ( ), "MIDDLE") "BOTTOM" ( ).- VALIGN="MIDDLE".

(

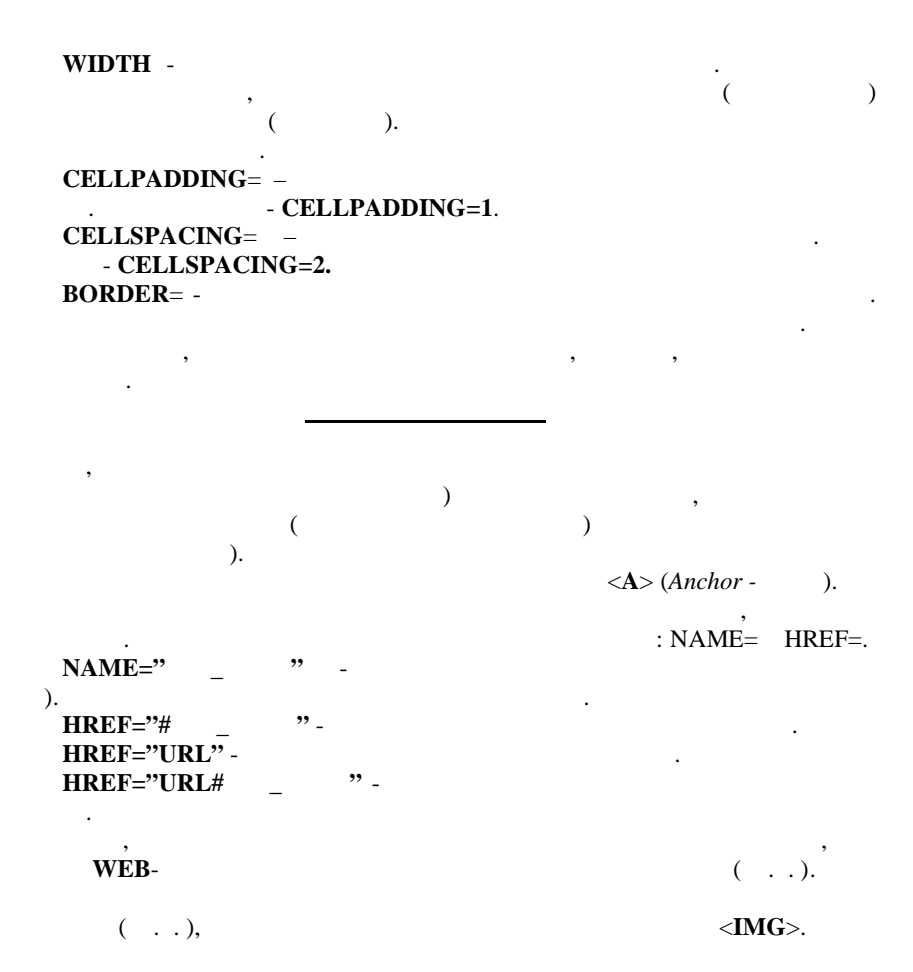

<A HREF=""><IMG=""></A>

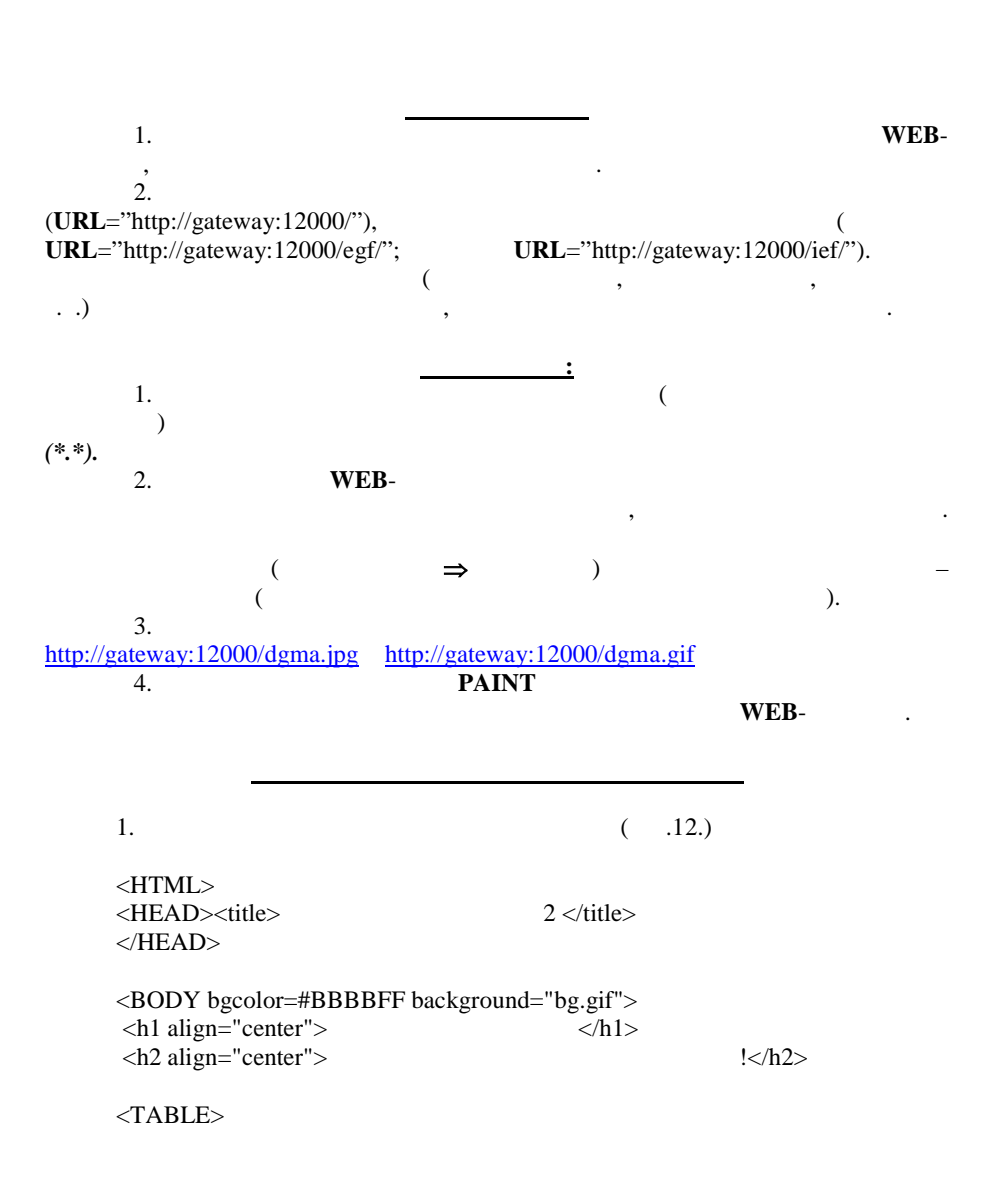

<TR> <TD> <img src="dgma.gif" width=140 height=180 align=left> </TD> <TD> <a Href="http://gateway:12000"> </a>. 2-<a Href="http://gateway:12000/ief"> .</a> -99-9. 1 </TD> <TR> <TD colspan=2><h3 align="center"> ?</h3>  $\langle UL \rangle$ <LI><a Href=" .htm"> </a> <a Href=" <LI> .htm"> </a> <a Href=" <LI> .htm"> </UL> </TD> </TR> </TABLE> </BODY> <HTML>

.

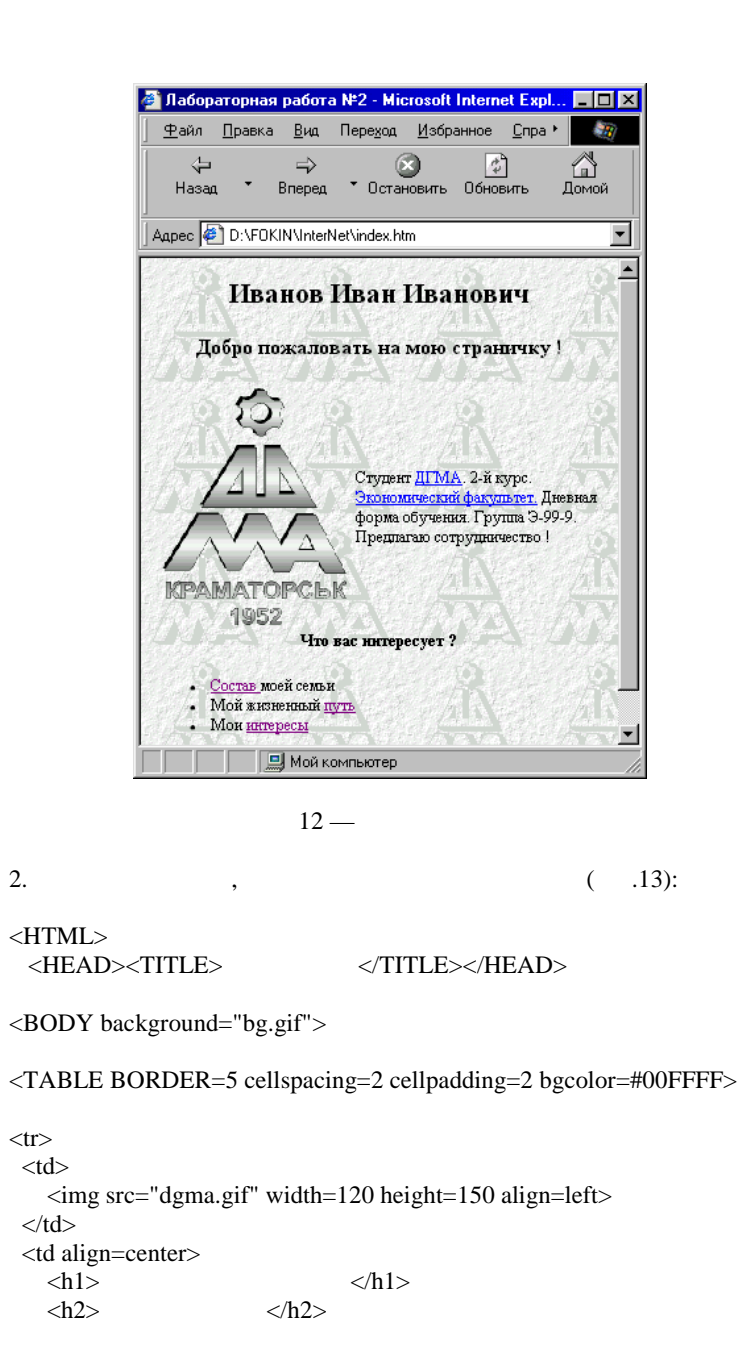

<h3 align="center"> :</h3> <DL compact> <DT>1981-1983 <DD> <DT>1983-1987 <DD> <DT> 1987-1998 <DD> 458 -.. ... <DT> 1998-1999 <DD> <DT> 1999 <DD> </DL> </TABLE> <h4><a Href="Index.htm"> </a></h4>

</BODY></HTML>

ИНТЕРЕСЫ - Microsoft Internet Explorer \_ 🗆 🗵 <u>Файл Правка Вид Переход И</u>збранное <u>С</u>пра • 1 Адрес 🕘 D:\FOKIN\InterNet\Путь.htm • 50 Иванов Иван Иванович Студент ДГМА **KPAMATOPCEK** 1952 Мой жизненный путь: 1981-1983 Домашнее воспитание 1983-1987 Детский сад 1987-1998 Средняя специальная школа № 458 с физикоматематическим уклоном и углубленным изучением французского языка 1998-1999 Официант в баре "Якорь" 1999 Студент ДГМА Возврат на домашнюю страннцу • 📃 Мой компьютер

13 —

,

( .14):

| <html></html>                                                                            |                                              |
|------------------------------------------------------------------------------------------|----------------------------------------------|
| <head><title></title></head>                                                             |                                              |
| <body background="&lt;/td"><td>bg.gif"&gt;</td></body>                                   | bg.gif">                                     |
| <table border="&lt;/td"><td>cellspacing=2 cellpadding=2 bgcolor=#00CCFF&gt;</td></table> | cellspacing=2 cellpadding=2 bgcolor=#00CCFF> |
|                                                                                          |                                              |
|                                                                                          |                                              |
| <img align="left" height="220" src="dgma.g&lt;/td&gt;&lt;td&gt;f" width="160"/>          |                                              |
|                                                                                          |                                              |
|                                                                                          |                                              |
| <h1></h1>                                                                                |                                              |
| <h2></h2>                                                                                |                                              |
|                                                                                          |                                              |

3.

<h3 align="center"> :</h3> <UL> <LI> <LI> <LI> <LI> </UL> </TABLE> <h4><a Href="Index.htm"> </a></h4> </BODY></HTML>

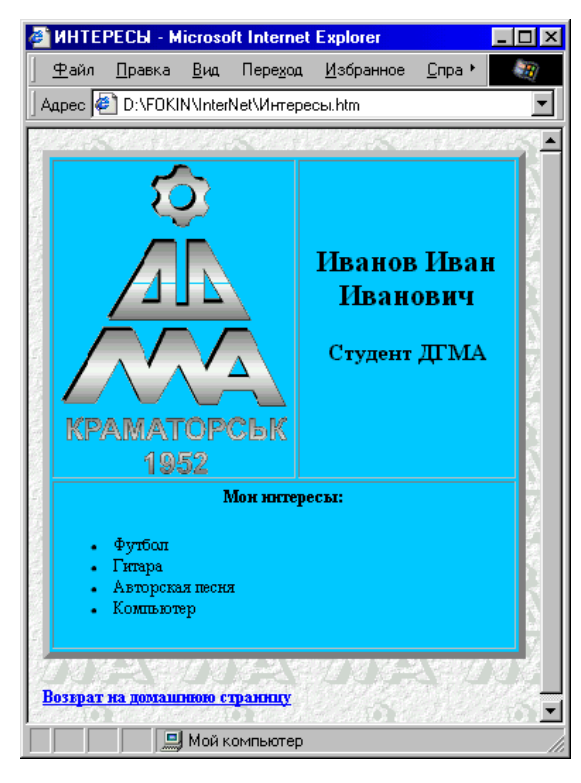

| 4. ,                                                                                      | ( .15):                                               |
|-------------------------------------------------------------------------------------------|-------------------------------------------------------|
| <html><br/><head><title></title></head></html>                                            |                                                       |
| <body background="bg.gif"></body>                                                         |                                                       |
| <table border="5" c<br="" cellspacing="2">img src="dgma.gif" width=160 hd</table>         | ellpadding=2 bgcolor=#EEEEE><br>sight=220 align=left> |
| <h3 align="center"> <h3 align="center"> <ul> : : <li>:   <li>: :</li></li></ul></h3></h3> | :                                                     |
|                                                                                           |                                                       |

  |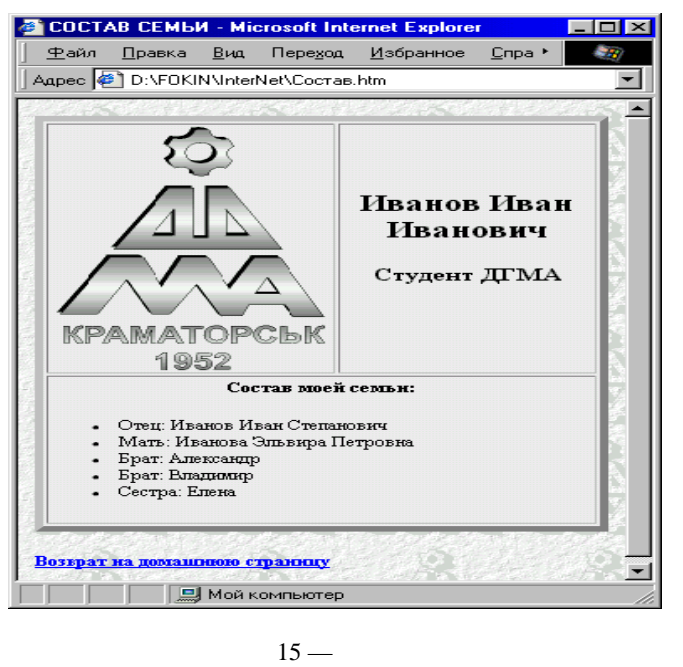

|    |        |                 |             | :           |             |      |        |
|----|--------|-----------------|-------------|-------------|-------------|------|--------|
| 1. |        |                 | /           |             |             | .:   |        |
|    | "      | ",1999. – 640 . |             |             |             |      |        |
| 2. |        | ., .            | HTML        |             | / .         |      | :      |
|    |        | ""              | 1997. – 416 |             |             |      |        |
| 3. |        |                 | HTM         | ſL4.4-      | •           | . –  | , .,   |
|    | .:     |                 | ,           | 1999. – 780 | ).          |      |        |
| 4. |        |                 |             | InterN      | Net Explore | r 4, |        |
|    |        | ,1998. – 560    | ).          |             |             |      |        |
| 5. |        |                 | World       | l Wide Web  | . 2-        | ,    |        |
|    |        | ,1997. – 432    | 2.          |             |             |      |        |
| 6. |        |                 | W           | /eb         |             |      |        |
|    | "      | ", 1998. – 32   | 0.          |             |             |      |        |
| 7. |        |                 |             | InterNet.   | 2-          |      |        |
|    |        | ,1997. – 304    | 1.          |             |             |      |        |
| 8. |        |                 | NetsC       | lape 3,     |             |      | ,1997. |
|    | - 304  |                 |             |             |             |      |        |
| 9. |        |                 |             |             |             |      |        |
|    | InterN | et. 6           |             |             |             |      |        |

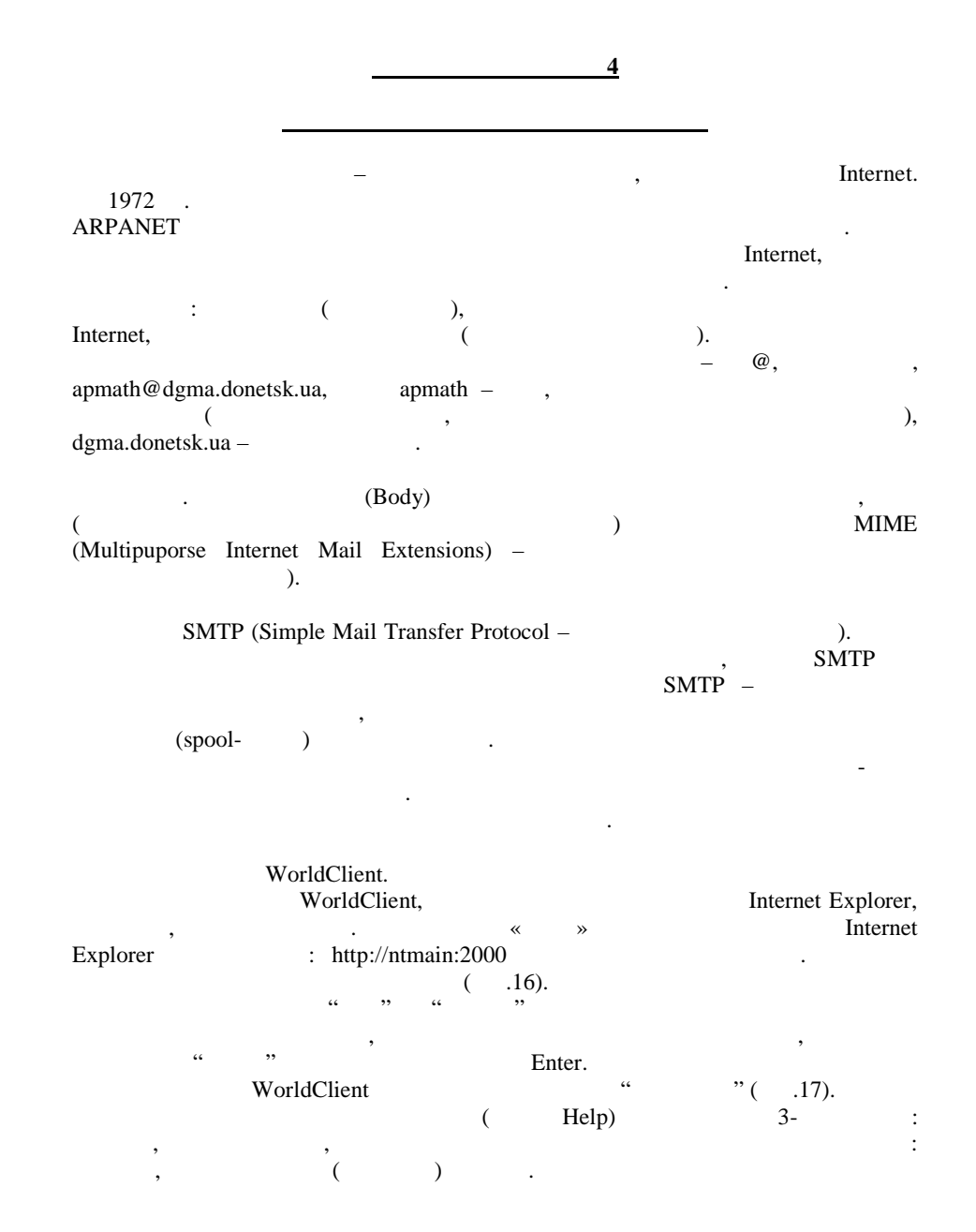

| <u>Ф</u> айл | Правка     | <u>В</u> ид        | <u>И</u> збранное | Сервис          | <u>С</u> правк      | а        |                   |                |                       |                            |                    |        |
|--------------|------------|--------------------|-------------------|-----------------|---------------------|----------|-------------------|----------------|-----------------------|----------------------------|--------------------|--------|
| 🔶<br>Назад   | <b>.</b>   | <b>→</b><br>Вперед | - 🙆<br>Останов    | зить Обн        | <b>ф</b> ]<br>ювить | (Домой   | <b>і</b><br>Поиск | Избранное      | <b>і ()</b><br>Журнал | <mark>ГА</mark> ▼<br>Почта | <b>ј</b><br>Печать | Правка |
| ipec 🧧       | ] http://r | ntmain:200         | 0/                |                 |                     |          |                   |                |                       | -                          | 🔗 Переход          | Ссылки |
|              |            |                    | (AP               | Èn (            | Слу                 | жба      | дос               | тавки          | 1 ПОЧ                 | ты                         |                    |        |
|              |            |                    | H                 | Ŧ               | онбасск             | ал госуд | арственная        | машиносто      | ительная ак           | адемия                     |                    |        |
|              |            |                    |                   |                 |                     |          |                   |                |                       |                            |                    |        |
|              |            |                    |                   |                 | Lo                  | ogon:    | login             |                |                       |                            |                    |        |
|              |            |                    |                   |                 | P                   | assword: | *****             |                |                       |                            |                    |        |
|              |            |                    |                   |                 |                     | l        | Logon             |                |                       |                            |                    |        |
|              |            |                    |                   |                 |                     |          |                   |                |                       |                            |                    |        |
|              |            |                    | <u>World</u>      | <u>Client</u> © | 1999 <u>Al</u>      | t-N Tech | nologies ar       | n affiliate of | deerfield.c           | om.                        |                    |        |
|              |            |                    |                   |                 |                     |          |                   |                |                       | The Mos                    |                    |        |
| στοβο        |            |                    |                   |                 |                     |          |                   |                |                       |                            |                    | rb .   |

16 —

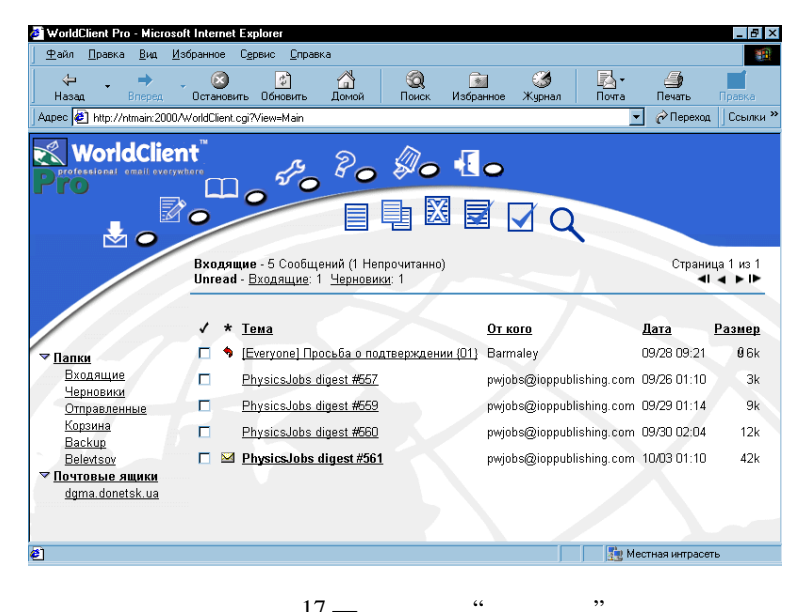

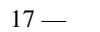

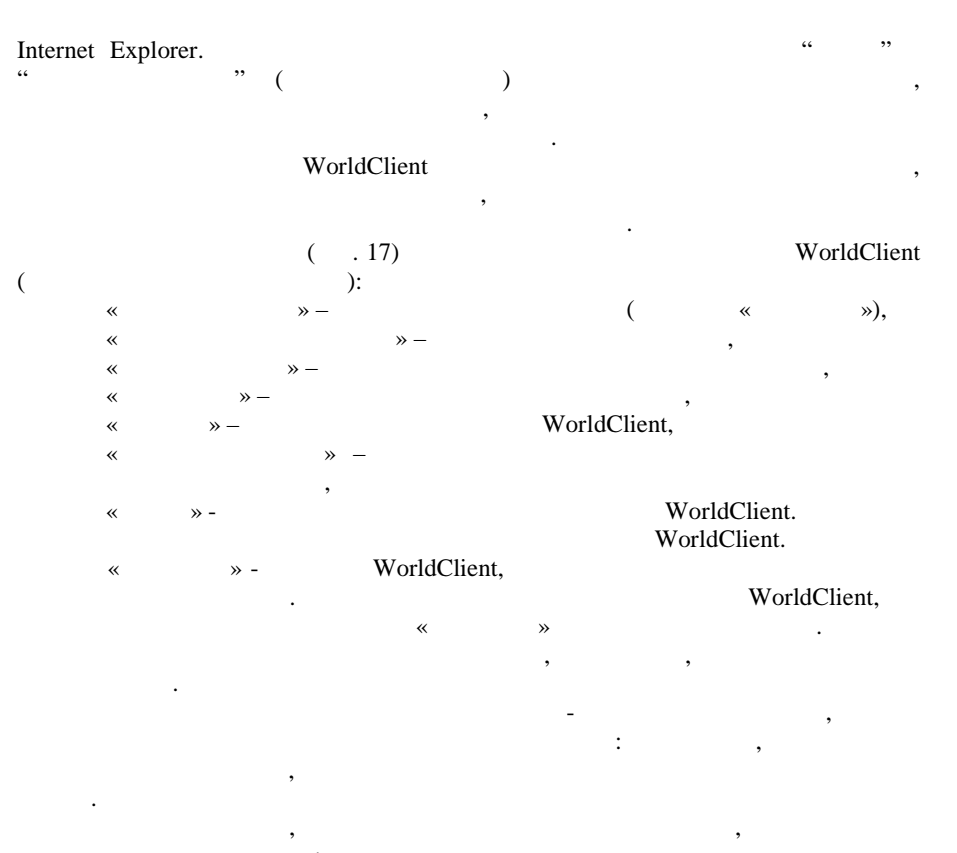

, : « « », », « », « », « », « ». √. √. «

/ " » . 18). ~ » u >>

« ».

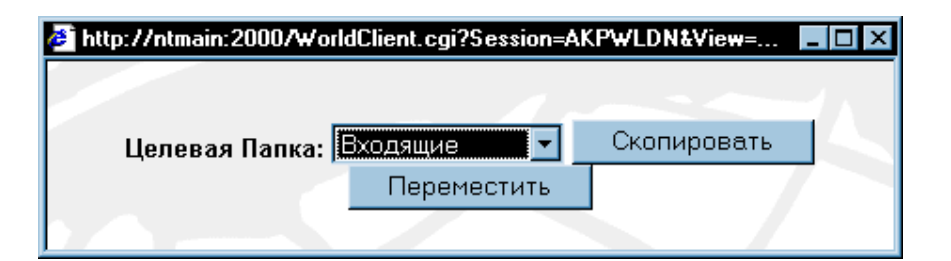

18 —

. , , , , , ,

, ». « » .

« » ( . 19). , , , ,

, int9.doc). ( ) :

"

« »- ( ). « » « « »-, , , , ,

, «Original Message». « » -( « »), , .

, « / , » ( .18).

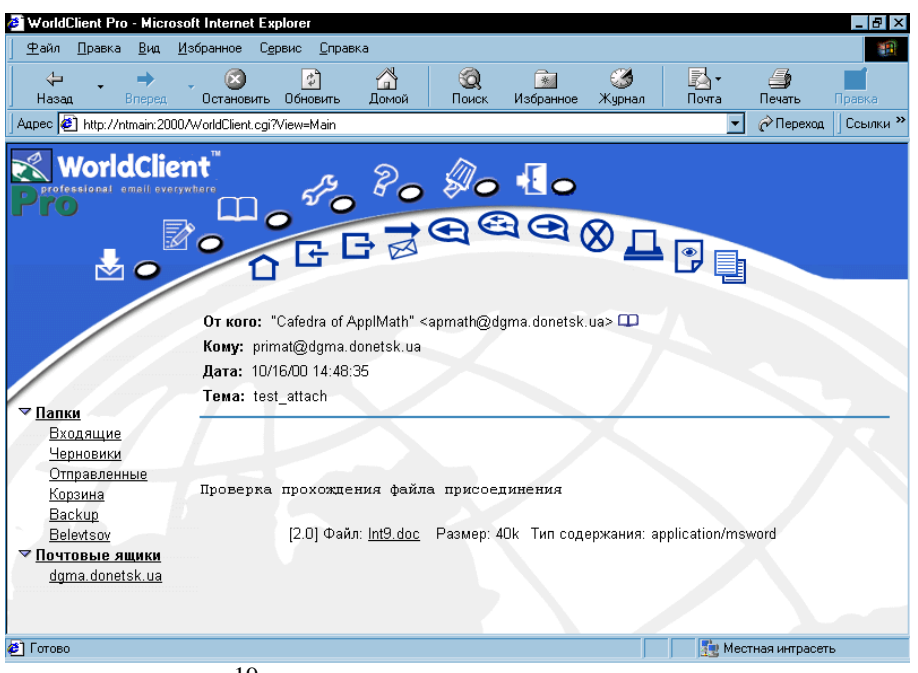

19 —

**»** 

## ( , int9.doc),

## « » Internet Explorer.

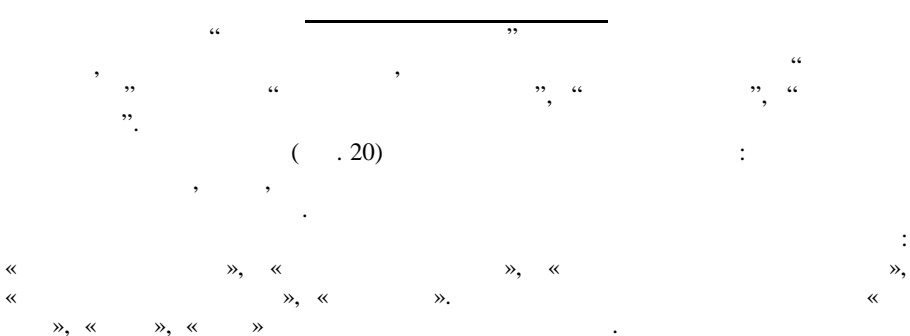

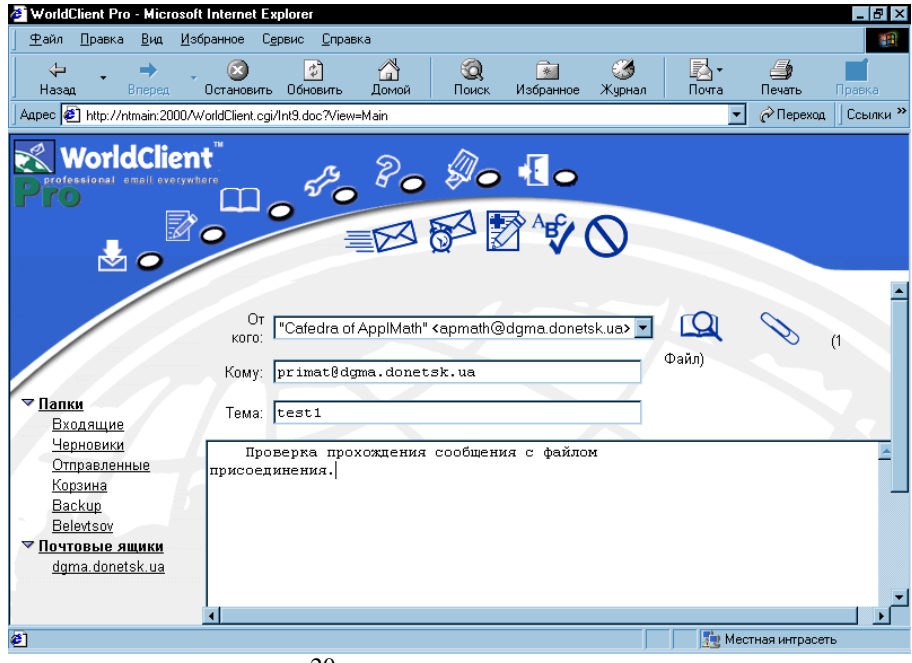

« »

#### primat@dgma.donetsk.ua.

« » « » « »

#### apmath@dgma.donetsk.ua.

- « », ,
- « ».
- « ». « ».
- , « » « ». , « », « ».
  - « », « ». « .21). ,
  - - WorldClient « » Internet Explorer.

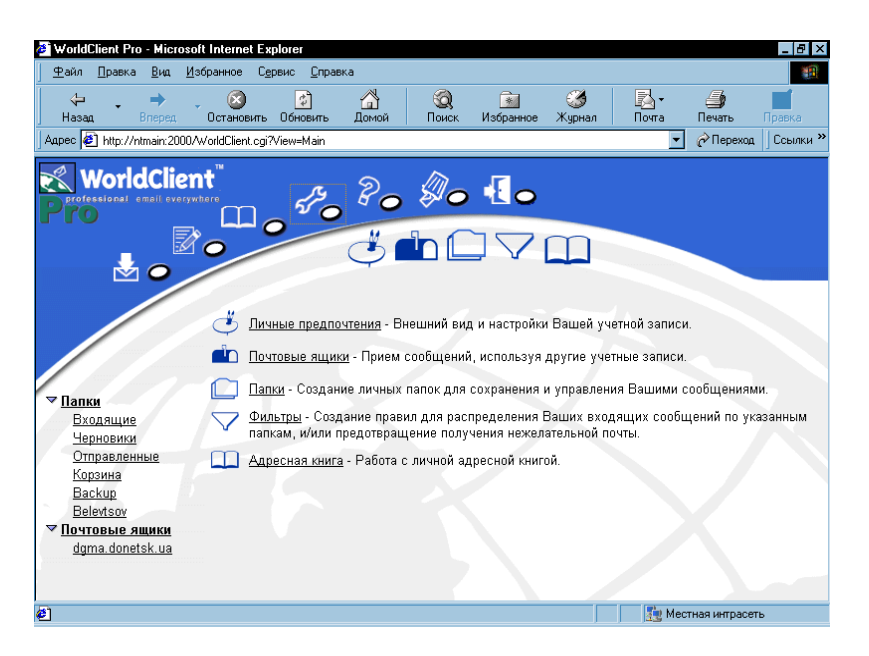

21 —. «

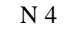

:

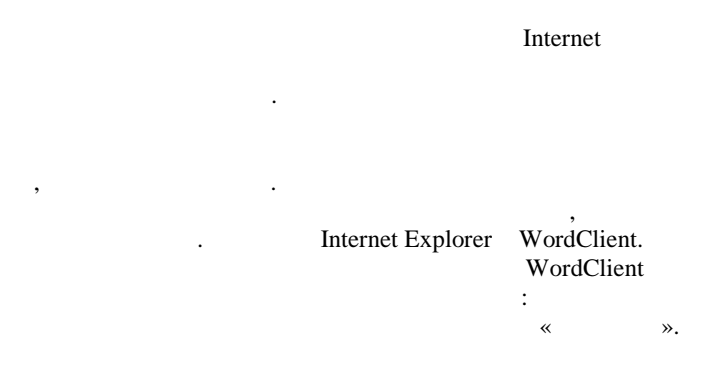

**»** 

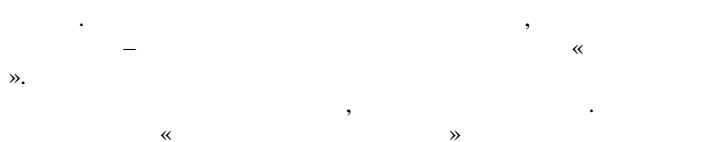

. « ».